# **OptiPlex 7071 Tower**

Nastavenie a technické údaje

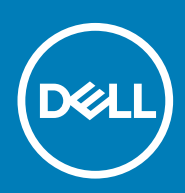

### Poznámky, upozornenia a výstrahy

(i) POZNÁMKA POZNÁMKA uvádza dôležité informácie, ktoré vám umožnia využívať váš produkt lepšie.

VAROVANIE UPOZORNENIE naznačuje, že existuje riziko poškodenia hardvéru alebo straty údajov a ponúka vám spôsob, ako sa tomuto problému vyhnúť.

VÝSTRAHA VÝSTRAHA označuje potenciálne riziko vecných škôd, zranení osôb alebo smrti.

© 2019 firma Dell Inc. alebo jej pobočky. Všetky práva vyhradené. Dell, EMC, ako aj ďalšie ochranné známky sú ochranné známky môžu byť ochranné známky príslušných vlastníkov.

2019 - 09

# Obsah

| 1 Nastavenie počítača                                       | 5  |
|-------------------------------------------------------------|----|
| 2 Prehľad skrinky                                           |    |
| pohľad spredu                                               |    |
| ,<br>Pohľad zozadu                                          |    |
| Rozloženie systémovej dosky                                 |    |
| 3 Technické informácie o modeli OptiPlex 7071 Tower         | 13 |
| Čipová sada                                                 |    |
| Procesory                                                   |    |
| Operačný systém                                             |    |
| Pamäť                                                       | 14 |
| Skladovanie                                                 |    |
| Pamäť Intel Optane                                          | 15 |
| Porty a konektory                                           | 16 |
| Čítačka pamäťových kariet                                   |    |
| Audio                                                       |    |
| Video                                                       |    |
| Komunikačné rozhrania                                       |    |
| Napájacia jednotka                                          |    |
| Rozmery a hmotnosť:                                         |    |
| Prídavné karty                                              | 20 |
| Security                                                    | 20 |
| Zabezpečenie údajov                                         |    |
| Požiadavky na prostredie                                    |    |
| Energy Star a modul Trusted Platform Module (TPM)           | 21 |
| Prostredie počítača                                         | 21 |
| 4 Nastavenie systému                                        | 22 |
| Ponuka zavádzania systému                                   |    |
| Navigačné klávesy                                           |    |
| Možnosti programu System Setup                              |    |
| Všeobecné možnosti                                          |    |
| Informácie o systéme                                        |    |
| Možnosti na obrazovke Video                                 |    |
| Security                                                    | 25 |
| Možnosti ponuky Secure Boot (Bezpečné zavádzanie systému)   |    |
| Možnosti rozšírenia spoločnosti Intel na ochranu softvéru   |    |
| Performance (Výkon)                                         |    |
| Správa napájania                                            |    |
| POST behavior (Správanie pri teste POST)                    |    |
| Spravovateľnosť                                             |    |
| Virtualization Support (Podpora technológie Virtualization) |    |
| Možnosti ponuky Wireless (Bezdrôtová komunikácia)           |    |

| Maintenance                                                            |    |
|------------------------------------------------------------------------|----|
| System logs (Systémové záznamy)                                        |    |
| Rozšírená konfigurácia                                                 |    |
| Aktualizácia systému BIOS v systéme Windows                            |    |
| Aktualizácia systému BIOS na systémoch s povoleným nástrojom BitLocker |    |
| Aktualizácia systému BIOS s použitím flash disku USB                   |    |
| Aktualizácia systému Dell BIOS v prostrediach Linux a Ubuntu           |    |
| Aktualizácia systému BIOS z ponuky F12 jednorazového zavedenia systému | 33 |
| Systémové heslo a heslo pre nastavenie                                 |    |
| Nastavenie hesla pre nastavenie                                        |    |
| Vymazanie alebo zmena existujúceho hesla systémového nastavenia        | 39 |
| 5 Softvér                                                              | 40 |
| Stiahnutie ovládačov systému                                           | 40 |
| 6 Získavanie pomoci a kontaktovanie spoločnosti Dell                   | 41 |

### 1

# Nastavenie počítača

1. Pripojte klávesnicu a myš.

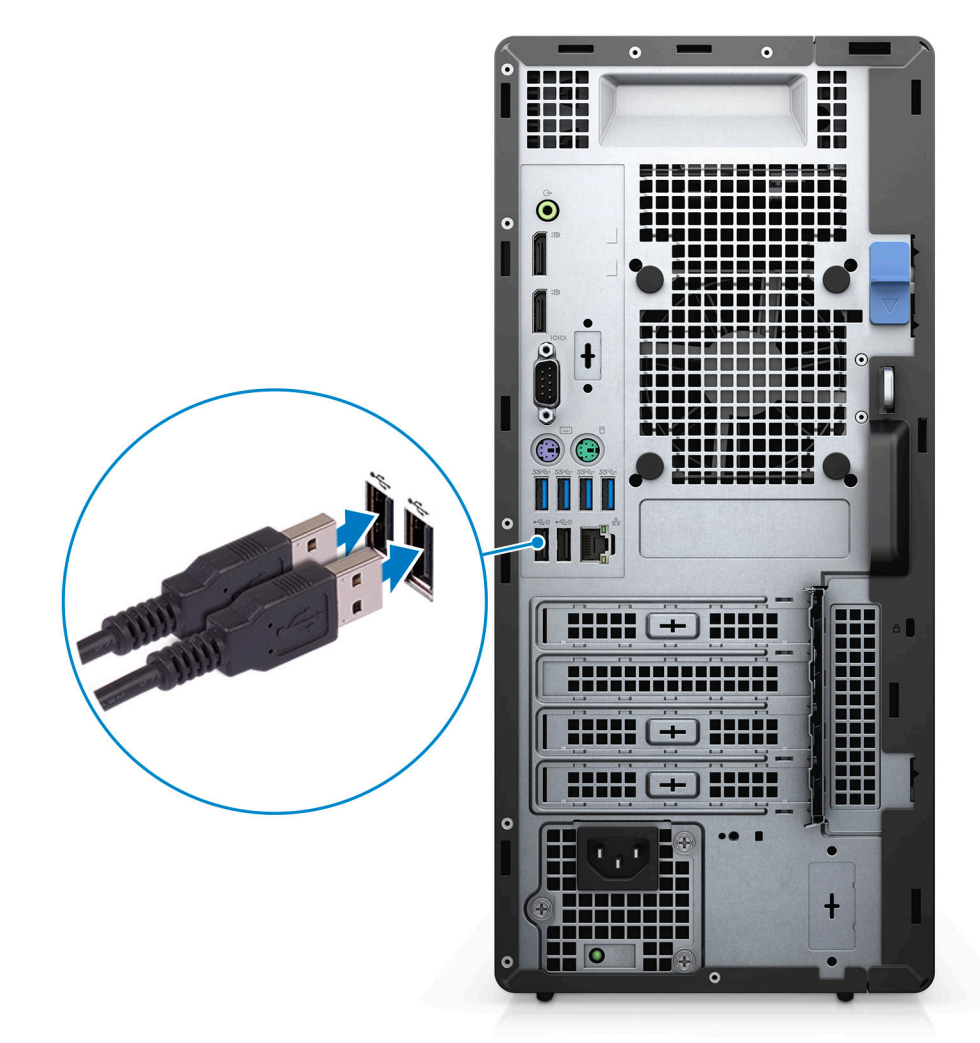

2. Pripojte sa k sieti pomocou kábla alebo sa pripojte k bezdrôtovej sieti.

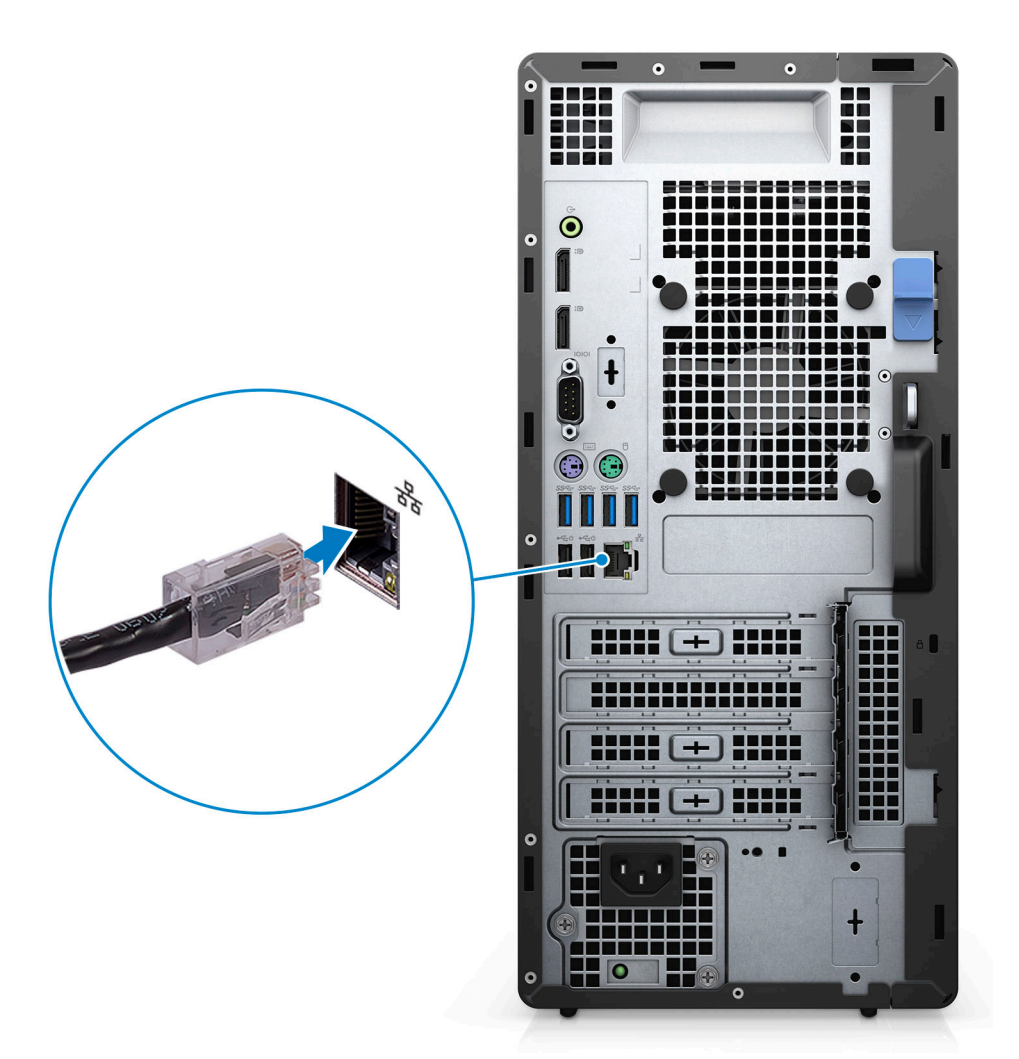

3. Pripojte obrazovku.

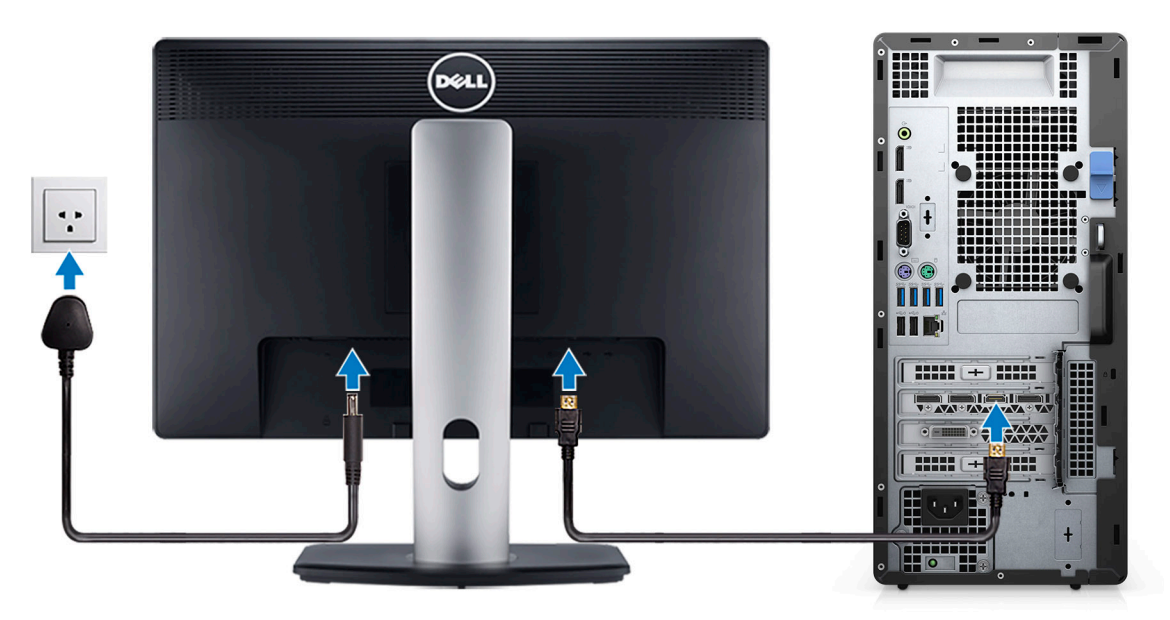

4. Pripojte napájací kábel.

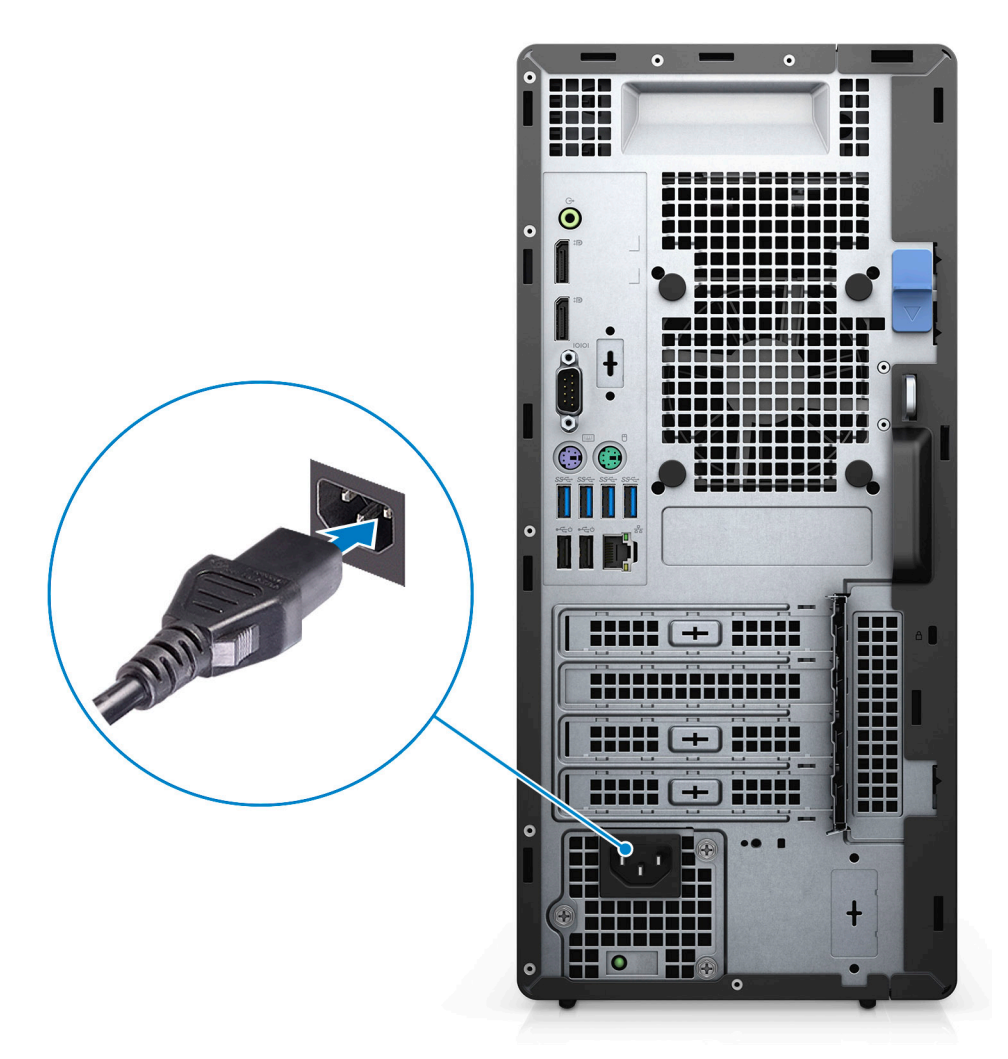

5. Stlačte tlačidlo napájania.

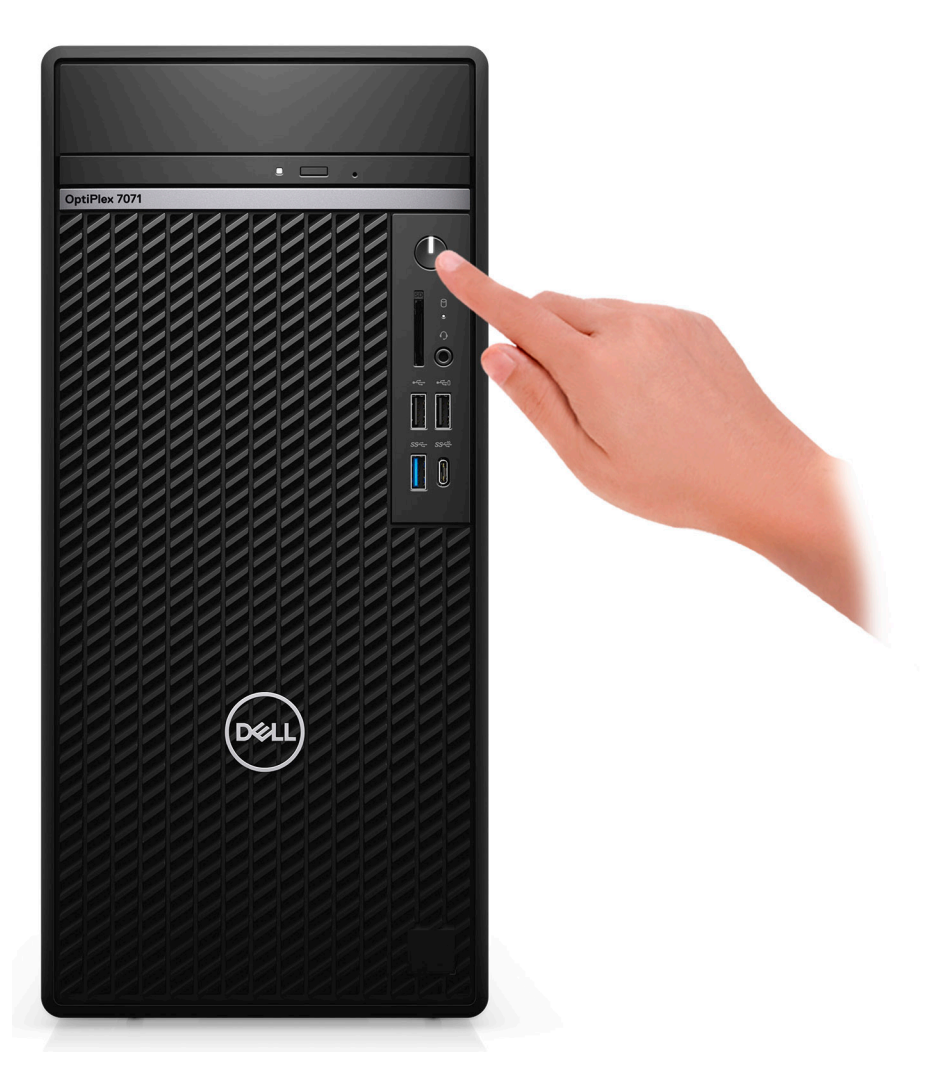

6. Dokončite inštaláciu operačného systému.

#### Pre Ubuntu:

Inštaláciu dokončite podľa pokynov na obrazovke. Viac informácii o inštalácii a konfigurácii operačného systému Ubuntu nájdete v článkoch v databáze poznatkov pod číslom SLN151664 a SLN151748 na webovej stránke www.dell.com/support.

Pre systém Windows: Inštaláciu dokončite podľa pokynov na obrazovke. Počas inštalácie firma Dell odporúča:

- Pripojte sa k sieti, aby mohol systém Windows vyhľadať dostupné aktualizácie.
  - POZNÁMKA Ak sa pripájate k zabezpečenej bezdrôtovej sieti, po vyzvaní zadajte heslo na prístup k bezdrôtovej sieti.
- Ak je počítač pripojený na internet, prihláste sa do konta Microsoft (ak konto nemáte, treba si ho vytvoriť). Ak počítač nie je pripojený na internet, vytvorte si offline konto.
- Na obrazovke **Podpora a zabezpečenie** zadajte svoje kontaktné údaje.
- 7. Vyhľadajte a použite aplikácie Dell v ponuke Štart systému Windows odporúča sa

#### Tabuľka1. Vyhľadanie aplikácie Dell

| Aplikácie od firmy Dell | Detaily                                                     |
|-------------------------|-------------------------------------------------------------|
|                         | Registrácia produktov Dell                                  |
|                         | Zaregistrujte si svoj počítač u firmy Dell.                 |
|                         | Pomoc a technická podpora firmy Dell                        |
|                         | Získajte pomoc a podporu pri riešení problémov s počítačom. |

#### Aplikácie od firmy Dell

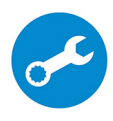

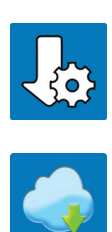

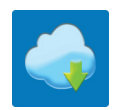

#### Detaily

#### SupportAssist

Aktívne kontroluje stav hardvéru a softvéru vášho počítača.

POZNÁMKA Obnovte alebo rozšírte si záruku i jednoducho kliknutím na dátum skončenia platnosti záruky v aplikácii SupportAssist.

#### **Dell Update**

Aktualizuje počítač pomocou dôležitých opravných riešení a ovládačov zariadení vždy, keď sú k dispozícii.

#### **Dell Digital Delivery**

Stiahnite si aplikácie vrátane softvéru, ktorý ste si kúpili, no ešte ho nemáte v počítači nainštalovaný.

## 2

# Prehľad skrinky

### Témy:

- pohľad spredu
- Pohľad zozadu
- Rozloženie systémovej dosky

### pohľad spredu

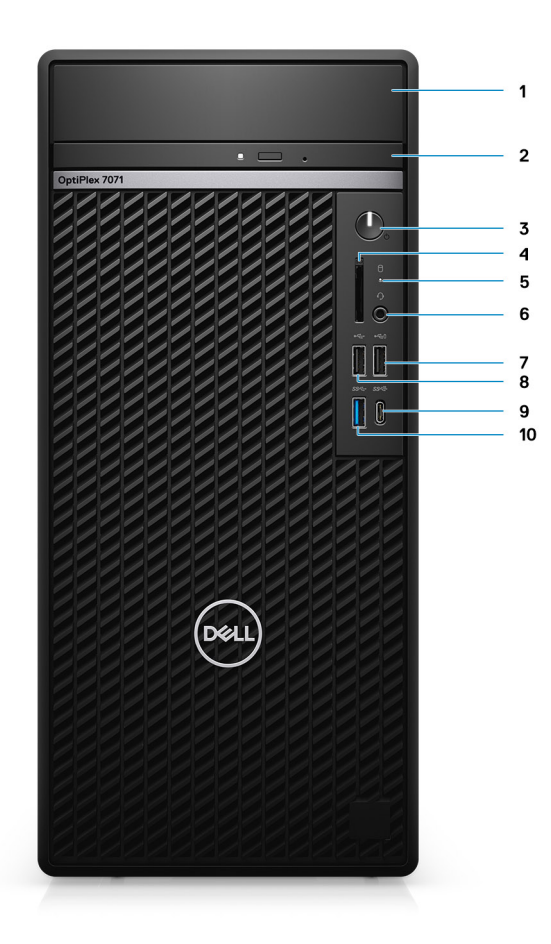

#### Obrázok 1. pohľad spredu

- 1. Kryt konzoly pevného disku
- 3. Tlačidlo napájania
- 5. Kontrolka aktivity pevného disku
- 7. Port USB 2.0 s podporou PowerShare
- 9. Port USB 3.2 1. generácie typu C s funkciou PowerShare
- 2. Optická jednotka
- 4. Čítačka pamäťových kariet SD 4.0 voliteľná
- 6. Konektor na pripojenie náhlavnej súpravy/univerzálny zvukový konektor
- 8. Port USB 2.0
- 10. Port USB 3.11. generácie

### Pohľad zozadu

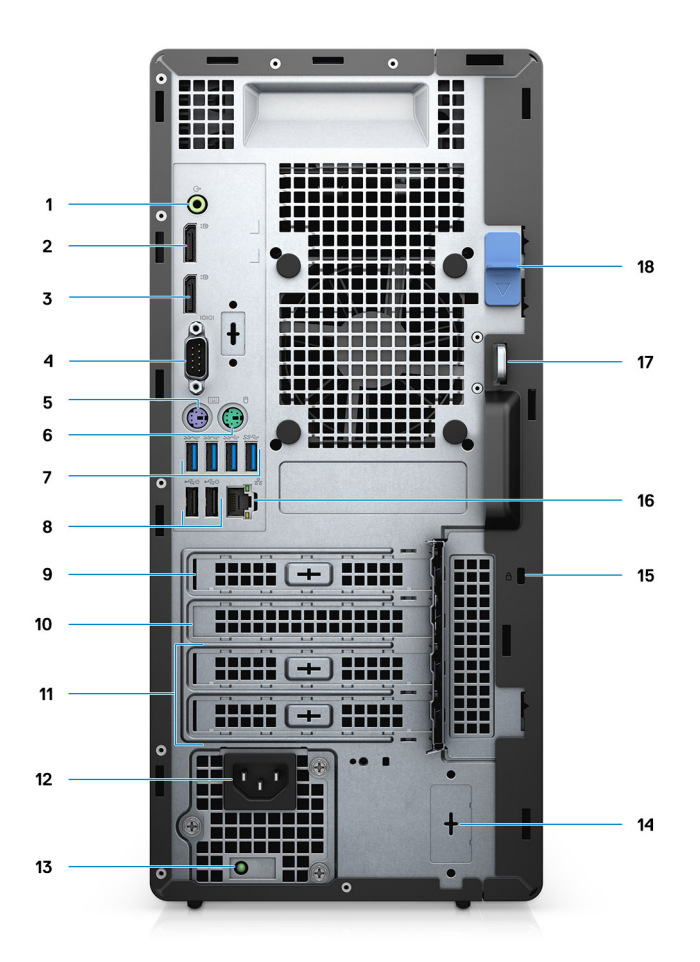

#### Obrázok 2. Pohľad zozadu

- 1. Výstupný zvukový konektor
- **2.** Porty DisplayPort 1.2 (2)
- 3. Voliteľný modul (HDMI 2.0, DP, VGA alebo USB Type-C s alternatívnym režimom)
- **4.** Sériový port
- 5. Port PS/2 na pripojenie klávesnice
- 6. Port PS/2 na pripojenie myši
- 7. Porty USB 3.11. generácie (4)
- 8. Porty USB 2.0 s podporou funkcie Smart Power On (2)
- 9. Slot PCle
- 10. zásuvka PCI
- 11. Sloty PCI-Express (2)
- 12. Napájací port
- 13. Kontrolka diagnostiky sieťového napájania
- 14. Konektory SMA (2) voliteľné
- 15. Zámok Kensington
- 16. Sieťový port
- 17. Očko na zámok
- 18. Uvoľňovacia západka

### Rozloženie systémovej dosky

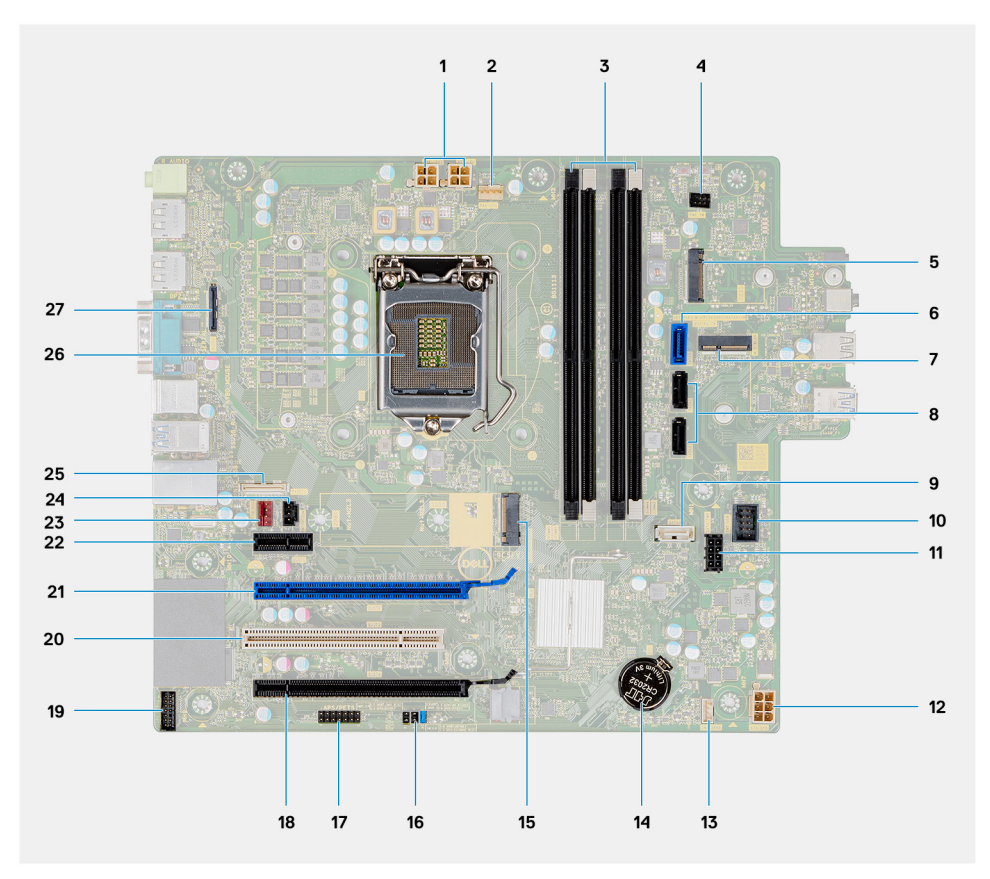

- 1. Konektor napájania PSU
- 2. Konektor ventilátora procesora
- 3. Konektor pre pamäťový modul
- 4. Konektor tlačidla napájania
- 5. Slot M.2 na kartu SD/druhý konektor M.2 PCle
- 6. Konektor SATA0 (modrý)
- 7. Konektor karty WLAN M.2
- 8. Konektor SATA1/2 (čierny)
- 9. Konektor SATA3 (biely)
- 10. Vnútorný konektor USB
- 11. Napájací kábel SATA
- 12. Napájací konektor ATX
- 13. Konektor kábla reproduktora
- 14. Gombíková batéria
- 15. Konektor disku SSD M.2 2230/2280 PCle
- 16. Prepojka vymazania CMOS/hesla/servisného režimu
- 17. Konektor APS/PETS
- 18. PCle x16 (zapojený ako x4) (Sloť4)
- **19.** Konektor karty LPC na ladenie
- 20. PCI-32 (Slot3)
- 21. PCle x16 (Slot2)
- 22. PCle x1 (Slot1)
- 23. Konektor ventilátora šasi
- 24. Konektor spínača vniknutia do skrinky
- 25. Konektor Type-C
- 26. Objímka procesora
- 27. Video konektor

# Technické informácie o modeli OptiPlex 7071 Tower

# Čipová sada

#### Tabuľka2. Čipová sada

| Popis               | Hodnoty                                           |
|---------------------|---------------------------------------------------|
| Čipová sada         | Intel Q370                                        |
| Procesor            | 9 <sup>th</sup> Generation Intel Core i3/i5/i7/i9 |
| Šírka zbernice DRAM | 64 bit                                            |
| Zbernica PCle       | Gen 3.0                                           |

### Procesory

(i) POZNÁMKA Globálne štandardné produkty (GSP) predstavujú podskupinu tzv. "relationship" produktov firmy Dell, ktorých riadenie prebieha na globálnej úrovni s cieľom zabezpečiť dostupnosť pre zákazníkov a synchronizovaný prechod medzi platformami. Tieto produkty majú zaistiť zákazníkom možnosť kúpiť si tú istú platformu na celom svete. Vďaka tomu im stačí po celom svete spravovať menej konfigurácií, čo znamená úsporu nákladov. Okrem toho tiež umožňujú firmám implementovať globálne štandardy IT "uzamknutím" špecifických konfigurácií na celom svete.

Device Guard (DG) a Credential Guard (CG) sú nové bezpečnostné funkcie, ktoré v súčasnosti ponúka iba systém Windows 10 Enterprise. Device Guard je kombináciou podnikového hardvérového a softvérového zabezpečenia. Toto zabezpečenie možno spoločne nakonfigurovať tak, aby bolo na zariadení možné spúšťať iba dôveryhodné aplikácie. Ak aplikácia nie je dôveryhodná, nebude ju možné spustiť. Credential Guard využíva zabezpečenie na báze virtualizácie, ktoré izoluje dôverné informácie (prístupové údaje) a umožňuje k nim pristupovať iba privilegovanému systémovému softvéru. Neoprávnený prístup k týmto dôverným údajom môže viesť k útokom zameraným na získanie prístupových údajov. Credential Guard zabraňuje takýmto útokom tým, že chráni hash NTLM hesiel a tikety Kerberos TGT (Ticket-Graninting Ticket).

### POZNÁMKA Čísla procesorov neoznačujú ich výkonnosť. Dostupnosť procesorov sa môže zmeniť a závisí aj od konkrétneho regiónu, resp. krajiny.

#### Tabuľka3. Procesory

| Procesory                       | Príkon | Počet<br>jadier | Počet vláken | Rýchlosť                | Vyrovná<br>vacia<br>pamäť | Integrovaná grafika    |
|---------------------------------|--------|-----------------|--------------|-------------------------|---------------------------|------------------------|
| Intel Core i3-9100 9. generácie | 65 W   | 4               | 4            | 3,60 GHz až<br>4,20 GHz | 6 MB                      | Intel UHD Graphics 630 |
| Intel Core i3-9300 9. generácie | 65 W   | 4               | 4            | 3,70 GHz až<br>4,30 GHz | 8 MB                      | Intel UHD Graphics 630 |
| Intel Core i5-9400 9. generácie | 65 W   | 6               | 6            | 2,90 GHz až<br>4,10 GHz | 9 MB                      | Intel UHD Graphics 630 |
| Intel Core i5-9500 9. generácie | 65 W   | 6               | 6            | 3,00 GHz až<br>4,40 GHz | 9 MB                      | Intel UHD Graphics 630 |
| Intel Core i5-9600 9. generácie | 65 W   | 6               | 6            | 3,10 GHz až<br>4.60 GHz | 9 MB                      | Intel UHD Graphics 630 |

| Procesory                        | Príkon | Počet<br>jadier | Počet vláken | Rýchlosť                | Vyrovná<br>vacia<br>pamäť | Integrovaná grafika    |
|----------------------------------|--------|-----------------|--------------|-------------------------|---------------------------|------------------------|
| Intel Core i7-9700 9. generácie  | 65 W   | 8               | 8            | 3,00 GHz až<br>4,70 GHz | 12 MB                     | Intel UHD Graphics 630 |
| Intel Core i7-9700K 9. generácie | 95 W   | 8               | 8            | 3,60 GHz až<br>4,90 GHz | 12 MB                     | Intel UHD Graphics 630 |
| Intel Core i9-9900 9. generácie  | 65 W   | 8               | 16           | 3,10 GHz až<br>5,00 GHz | 16 Mb                     | Intel UHD Graphics 630 |
| Intel Core i9-9900K 9. generácie | 95 W   | 8               | 16           | 3,60 GHz až<br>5,00 GHz | 16 Mb                     | Intel UHD Graphics 630 |

# Operačný systém

- Windows 10 Home (64-bit)
- Windows 10 Professional (64-bit)
- Windows 10 Enterprise Ready
- Ubuntu 18.04 LTS 64-bit
- NeoKylin (64-bit)

Windows 10 N-2 pre komerčné platformy a možnosť 5-ročnej podpory OS:

Všetky nové komerčné platformy predstavené od začiatku roka 2019 (Latitude, OptiPlex a Dell Precision), budú podporovať najnovšiu verziu systému Windows 10 Semi-Annual Channel (N), ktorú budú mať nainštalovanú vo výrobe. Platformy budú podporovať aj dve predchádzajúce verzie (N-1, N-2), no tieto systémy sa do nich nebudú inštalovať vo výrobe. Platforma OptiPlex 7070 sa bude po začatí predaja dodávať so systémom Windows 10 v19H1, pričom od tejto verzie bude závisieť, ktoré verzie N-2 na nej bude možné využívať.

Do budúcna bude firma Dell na tejto komerčnej platforme vo výrobe aj počas nasledujúceho 5-ročného obdobia testovať nové vydania systému Windows 10 vrátane jarných a jesenných vydaní, ktoré zverejnila spoločnosť Microsoft.

Viac informácií o verzii N-2 a možnosti 5-ročnej podpory operačného systému Windows nájdete na stránke o službe Windows as a Service (WaaS) na webovej lokalite podpory firmy Dell: dell.com/support.

# Pamäť

POZNÁMKA Pamäťové moduly by sa mali inštalovať v pároch a mali by mať rovnakú veľkosť, rýchlosť a technológiu. Ak sú nainštalované rôzne pamäťové moduly, počítač bude fungovať, no výkon sa mierne zníži. Všetky ponúkané pamäťové moduly sú dostupné pre 64-bitové operačné systémy.

#### Tabuľka4. Technické údaje pamäte

| Popis                             | Hodnoty                                                                                                    |
|-----------------------------------|----------------------------------------------------------------------------------------------------|
| Zásuvky                           | 4 UDIMM slots                                                                                                    |
| Тур                               | Dual-channel DDR4                                                                                                    |
| Rýchlosť                          | 2666 MHz                                                                                                    |
| Maximálna pamäť                   | 128 GB                                                                                                    |
| Minimálna pamäť                   | 4 GB                                                                                                    |
| Veľkosť pamäťového modulu na slot | 4 GB, 8 GB, 16 GB, 32 GB                                                                                                    |
| Podporované konfigurácie          | <ul> <li>4 GB (1 x 4 GB)</li> <li>8 GB (2 x 4 GB, 1 x 8 GB)</li> <li>16 GB (2 x 8 GB, 1 x 16 GB)</li> <li>32 GB (1 x 32 GB, 4 x 8 GB, 2 x 16 GB)</li> <li>64 GB (2 x 32 GB, 4 x 16 GB)</li> </ul> |

Hodnoty

128 GB (4 x 32 GB)

# Skladovanie

Your computer supports one of the following configurations:

- One 2.5-inch hard drive
- Two 2.5-inch hard drives
- One 3.5-inch hard drive
- Two 3.5-inch hard drives
- · One 2.5-inch hard drive and one 3.5-inch hard drive
- One M.2 2230/2280 solid-state drive (class 35, 40)
- One M.2 2230/2280 solid-state drive (class 35, 40) and one 3.5-inch hard drive
- One M.2 2230/2280 solid-state drive (class 35, 40) and one 2.5-inch hard drive/solid-state drive
- One M.2 2230/2280 solid-state drive (class 35, 40) and dual 2.5-inch hard drives
- One M.2 2230/2280 solid-state drive and one M.2 2230 solid-state drive through media card reader
- One 2.5-inch hard drive and one M.2 16 GB Intel Optane memory
- Dual 2.5-inch hard drives and one M.2 16 GB Intel Optane memory
- One 3.5-inch hard drive and one M.2 16 GB Intel Optane memory
- One 3.5-inch/2.5-inch hard drive and one M.2 16 GB Intel Optane memory

The primary hard drive of your computer varies with the storage configuration. For computers:

- with a M.2 solid-state drive, the M.2 solid-state drive is the primary drive
- without a M.2 drive, either the 3.5-inch hard drive or one of the 2.5-inch hard drives is the primary drive

### POZNÁMKA Pri konfiguráciách s dvomi 2,5-palcovými pevnými diskmi a pamäťou Intel Optane musíte odpojiť 2. pevný disk od radiča, aby v operačnom systéme Windows fungovala pamäť Intel Optane.

#### Tabuľka5. Technické údaje úložiska

| Typ úložiska                                                             | Typ rozhrania      | Kapacita     |
|--------------------------------------------------------------------------|--------------------|--------------|
| 2.5-inch, 7200 rpm, SATA hard drive                                      | SATA, up to 6 Gbps | Up to 1 TB   |
| 2.5-inch, 7200 rpm, FIPS Self-Encrypting Opal 2.0 hard drive             | SATA, up to 6 Gbps | Up to 500 GB |
| 2.5-inch, 5400 rpm, hard drive                                           | SATA, up to 6 Gbps | Up to 2 TB   |
| 3.5-inch, 5400 rpm, SATA hard drive                                      | SATA, up to 6 Gbps | Up to 4 TB   |
| 3.5-inch, 7200 rpm, SATA hard drive                                      | SATA, up to 6 Gbps | Up to 2 TB   |
| M.2 2230, PCIe NVMe, Class 35 solid-state drive                          | PCIe NVMe Gen3 x4  | Up to 512 GB |
| M.2 2280, PCIe NVMe, Class 40 solid-state drive                          | PCIe NVMe Gen3 x4  | Up to 2 TB   |
| M.2 2280, PCIe NVMe, Class 40 Self-Encrypting Opal 2.0 solid-state drive | PCle NVMe Gen3 x4  | Up to 1 TB   |

# Pamäť Intel Optane

Pamäť Intel Optane slúži iba na zrýchlenie dátového úložiska. Táto pamäť nenahrádza pamäť RAM vo vašom počítači ani nerozširuje jej kapacitu.

() POZNÁMKA Pamäť Intel Optane možno používať v počítačoch, ktoré spĺňajú tieto systémové požiadavky:

- procesor Intel Core i3/i5/i7 7. generácie alebo novšej,
- Windows 10, 64-bitová verzia, alebo novší (výročná aktualizácia),

Popis

- najnovšia verzia ovládača Intel Rapid Storage Technology.
- Konfigurácia režimu zavádzania UEFI

#### Tabuľka6. Pamäť Intel Optane

| Popis                    | Hodnoty       |
|--------------------------|---------------|
| Тур                      | Storage       |
| Rozhranie                | PCle 3.0x4    |
| Konektor                 | M.2 2230/2280 |
| Podporované konfigurácie | 16 GB         |
| Kapacita                 | Up to 32 GB   |

### Porty a konektory

#### Tabuľka7. Externé porty a konektory

| Popis                                | Hodnoty                                                                                                    |
|--------------------------------------|----------------------------------------------------------------------------------------------------|
| Externé:                             |                                                                                                    |
| Sieť                                 | 1 RJ-45 port 10/100/1000 Mbps (rear)                                                                                                    |
| USB                                  | <ul> <li>1 USB 2.0 port with PowerShare (front)</li> <li>1 USB 2.0 port (front)</li> <li>2 USB 2.0 ports with Smart Power On (rear)</li> <li>1 USB 3.1 Gen 2 Type-C port with PowerShare (front)</li> <li>1 USB 3.1 Gen 1 port (front)</li> <li>4 USB 3.1 Gen 1 ports (rear)</li> </ul> |
| Audio                                | <ul><li>1 Universal audio jack (front)</li><li>1 Line-out audio jack (rear)</li></ul>                                                                                                    |
| Video                                | <ul> <li>2 DisplayPort v1.2</li> <li>1 Optional 3<sup>rd</sup> video port—HDMI 2.0, DP, VGA, or USB Type-C<br/>Alt mode)</li> </ul>                                                                                                    |
| Čítačka pamäťových kariet            | 1 SD 4.0 card—optional                                                                                                    |
| Port na pripojenie dokovacej stanice | Not supported                                                                                                    |
| Port pre napájací adaptér            | AC-in                                                                                                    |
| Sériové                              | 1 port                                                                                                    |
| PS/2                                 | 2 portov                                                                                                    |
| Security                             | <ul><li> 1 Kensington slot</li><li> 1 Padlock loop</li></ul>                                                                                                    |
| Anténa                               | 2 anténne konektory SMA – voliteľné                                                                                                    |
| Tabuľka8. Interné porty a konektory  |                                                                                                    |
| Popis                                | Hodnoty                                                                                                    |
| Interné:                             |                                                                                                    |
| Rozšírenie                           | <ul> <li>1 slot PCle 3.0 x16 s plnou výškou</li> <li>1 slot PCle x16 s plnou výškou (zapojený ako x4)</li> </ul>                                                                                                    |

| Popis      | Hodnoty                                                                                                    |
|------------|----------------------------------------------------------------------------------------------------|
|            | <ul> <li>1 slot PCI-32 s plnou výškou</li> <li>1 slot PCIe x1 s plnou výškou</li> </ul>                                                                                                    |
| Sloty SATA | 4 sloty SATA na pripojenie 3,5-palcového pevného disku, 2,5-<br>palcového pevného disku/disku SSD a tenkej optickej jednotky                                                                         |
| M.2        | <ul> <li>1 M.2 2230 slot for WiFi</li> <li>1 M.2 2230/2280 slot for solid-state drive or Intel Optane<br/>Memory</li> <li>1 M.2 2230 slot for solid-state drive through media card reader</li> </ul> |
|            | <ul> <li>POZNÁMKA Viac informácií o vlastnostiach jednotlivých<br/>typoch kariet formátu M.2 nájdete v nasledujúcom<br/>článku databázy poznatkov: SLN301626.</li> </ul>                             |

# Čítačka pamäťových kariet

i POZNÁMKA Konfigurácia s čítačkou pamäťových kariet nemôže byť vybavená aj dvomi diskmi vo formáte M.2 a naopak.

#### Tabuľka9. Technické údaje čítačky pamäťových kariet

| Popis             | Hodnoty                                                                                                    |
|-------------------|----------------------------------------------------------------------------------------------------|
| Тур               | 1 SD 4.0 card                                                                                                    |
| Podporované karty | <ul> <li>Secure Digital (SD)</li> <li>Secure Digital High Capacity (SDHC)</li> <li>Secure Digital Extended Capacity (SDXC)</li> <li>MultiMedia Card (MMC)</li> <li>MMC+</li> </ul> |

### **Audio**

#### Tabuľka10. Technické údaje o audio zariadeniach

| Popis                               |         | Hodnoty                         |
|-------------------------------------|---------|---------------------------------|
| Radič                               |         | Realtek ALC3246                 |
| Stereo konverzia                    |         | Supported                       |
| Vnútorné rozhranie                  |         | High Definition Audio interface |
| Vonkajšie rozhranie                 |         | Universal audio jack            |
| Reproduktory                        |         | 1                               |
| Interný zosilňovač pre reproduktory |         | Not supported                   |
| Externé ovládanie hlasitosti        |         | Keyboard shortcut controls      |
| Výstup reproduktora:                |         |                                 |
|                                     | Priemer | 2 W                             |
|                                     | Špička  | 2.5 W                           |
| Výstup basového reproduktora        |         | Not supported                   |

Mikrofón

Hodnoty

Not supported

## Video

### Tabuľka11. Technické údaje samostatnej grafickej karty

| Radič                   | Podpora externej obrazovky | Veľkosť pamäte | Typ pamäte |
|-------------------------|----------------------------|----------------|------------|
| AMD Radeon RX 550       | DP 1.4/2 x mDP             | 4 GB           | GDDR5      |
| NVIDIA GeForce RTX 2080 | 3 x DP1.4/1 x HDMI 2.0b    | 8 GB           | GDDR6      |
| NVIDIA GeForce GTX 1660 | HDMI 2.0b/DVI-D/DP 1.4a    | 6 GB           | GDDR5      |

### Tabuľka12. Technické údaje integrovanej grafickej karty

#### Integrovaná grafika

| Radič                  | Podpora externej obrazovky | Veľkosť pamäte       | Procesor                                             |
|------------------------|----------------------------|----------------------|------------------------------------------------------|
| Intel UHD Graphics 630 | 2 x DP 1.2                 | Shared system memory | 9 <sup>th</sup> Generation Intel<br>Core i3/i5/i7/i9 |

### Komunikačné rozhrania

### Ethernet

#### Tabuľka13. Technické údaje ethernetového sieťového pripojenia

| Popis              | Hodnoty          |
|--------------------|------------------|
| Číslo modelu       | Intel i219LM     |
| Prenosová rýchlosť | 10/100/1000 Mbps |

### Bezdrôtový modul

#### Tabuľka14. Technické údaje bezdrôtového modulu

| Popis                             | Hod                                                                                                   | Inoty                                                                                                    |
|-----------------------------------|----------------------------------------------------------------------------------------------------|----------------------------------------------------------------------------------------------------|
| Číslo modelu                      | Qualcomm QCA9377                                                                                      | Intel AX200                                                                                                    |
| Prenosová rýchlosť                | Up to 433 Mbps                                                                                        | Up to 2400 Mbps                                                                                                    |
| Podporované frekvenčné pásma      | 2.4 GHz, 5 GHz                                                                                        | 2.4 GHz, 5 GHz                                                                                                    |
| Štandardy bezdrôtovej komunikácie | <ul> <li>WiFi 802.11a/b/g</li> <li>Wi-Fi 4 (WiFi 802.11n)</li> <li>Wi-Fi 5 (WiFi 802.11ac)</li> </ul> | <ul> <li>WiFi 802.11a/b/g</li> <li>Wi-Fi 4 (WiFi 802.11n)</li> <li>Wi-Fi 5 (WiFi 802.11ac)</li> <li>Wi-Fi 6 (WiFi 802.11ax)</li> </ul> |
| Šifrovanie                        | <ul><li>64-bit/128-bit WEP</li><li>AES-CCMP</li><li>TKIP</li></ul>                                    | <ul><li>64-bit/128-bit WEP</li><li>AES-CCMP</li><li>TKIP</li></ul>                                                                     |

Bluetooth

Bluetooth 4.2

Hodnoty

Bluetooth 5

### Napájacia jednotka

### Tabuľka15. Technické údaje napájacieho zdroja

| Popis                     | Hodnoty                                                                                                    |                                                                                                    |  |
|---------------------------|----------------------------------------------------------------------------------------------------|----------------------------------------------------------------------------------------------------|--|
| Тур                       | 260 W napájací zdroj D9 (EPA Bronze)                                                                                                    | 460 W napájací zdroj D10 (EPA Bronze)                                                                                                    |  |
| Priemer (konektor)        | Nepodporované                                                                                                    | Nepodporované                                                                                                    |  |
| Vstupné napätie           | 90 V~ až 264 V~                                                                                                    | 90 V~ až 264 V~                                                                                                    |  |
| Vstupná frekvencia        | 47 Hz až 63 Hz                                                                                                    | 47 Hz až 63 Hz                                                                                                    |  |
| Vstupný prúd (maximálny)  | 4,20 A                                                                                                    | 7 A                                                                                                    |  |
| Výstupný prúd (trvalý)    | <ul> <li>+12 VA/16,50 A</li> <li>12 VB/16 A</li> <li>+12 VSB/2,50 A</li> <li>Pohotovostný režim:</li> <li>+12 VA/0,5 A</li> <li>+12 VB/2,5 A</li> </ul> | <ul> <li>+12 VA1/18 A</li> <li>+12 VA2/18 A</li> <li>12 VB/18 A</li> <li>+12 VC/18 A</li> <li>Pohotovostný režim:</li> <li>+12 VA1/1,50 A</li> <li>+12 VA2/1,50 A</li> <li>+12 VB/2,50 A</li> </ul> |  |
| Menovité výstupné napätie | <ul><li>12 VA</li><li>12 VB</li></ul>                                                                                                    | <ul> <li>+12 VA1</li> <li>+12 VA2</li> <li>12 VB</li> <li>12 VC</li> </ul>                                                                                                    |  |
| Teplotný rozsah:          |                                                                                                    |                                                                                                    |  |
| V prevádzke               | 5 °C až 45 °C (41 °F až 113 °F)                                                                                                    | 5 °C až 45 °C (41 °F až 113 °F)                                                                                                    |  |
| Dátové úložisko           | –40 °C až 70 °C (–40 °F až 158 °F)                                                                                                    | –40 °C až 70 °C (–40 °F až 158 °F)                                                                                                    |  |
|                           |                                                                                                    |                                                                                                    |  |

### Rozmery a hmotnosť:

### Tabuľka16. Rozmery a hmotnosť:

| Popis                | Hodnoty                                                                                  |
|----------------------|------------------------------------------------------------------------------------------|
| Výška:               |                                                                                          |
| Predná strana        | 367 mm (14.45 in.)                                                                       |
| Zadná strana         | 367 mm (14.45 in.)                                                                       |
| Šírka                | 169 mm (6.65 in.)                                                                        |
| Hĺbka                | 300.80 mm (11.84 in.)                                                                    |
| Hmotnosť (maximálna) | 9.11 kg (20.08 lb)                                                                       |
|                      | POZNÁMKA Hmotnosť vášho počítača závisí od objednanej konfigurácie a výrobných odchýlok. |

## Prídavné karty

#### Tabuľka17. Prídavné karty

#### Prídavné karty

Prídavný video port VGA pre formát Tower Prídavný video port HDMI 2.0 pre formát Tower Karta PCle s USB 3.1 Gen 2 Type-C USB 3.1 Gen 2 Type-C s alternatívnym režimom pre formát Tower Karta PCle s USB 3.1 Gen 2 Prídavný port DisplayPort pre formát Tower Karta PCle so sériovým a paralelným portom Sieťová karta PCle Intel Gigabit Sieťový adaptér Aquantia AQtion AQN-108 5/2,5 GbE Napájaná sériová karta PCle s plnou výškou pre formát Tower

### Security

### Tabuľka18. Security

| Security Options (Možnosti zabezpečenia)     | OptiPlex 7071 Tower                                           |
|----------------------------------------------|---------------------------------------------------------------|
| Zámok Kensington                             | Podporované                                                   |
| Zámok                                        | Podporované                                                   |
| Uzamykateľný kryt portov                     | Voliteľné                                                     |
| Podpora funkcie Windows Hello                | Voliteľná prostredníctvom bezpečnostného vstupného zariadenia |
| Spínač vniknutia do šasi                     | Standard (Štandardné)                                         |
| Klávesnica Dell s čítačkou kariet Smart Card | Voliteľné                                                     |

### Zabezpečenie údajov

#### Tabuľka19. Zabezpečenie údajov

| Možnosti zabezpečenia údajov                                                             | Hodnoty       |
|------------------------------------------------------------------------------------------|---------------|
| Dell Data Protection – Endpoint Security Suite a Endpoint Security<br>Suite Enterprise   | Podporované   |
| Dell Data Protection – softvérové šifrovanie                                             | Podporované   |
| Dell Data Protection – šifrovanie externých médií                                        | Nepodporované |
| Windows 10 Device Guard a Credential Guard (Enterprise SKU)                              | Podporované   |
| Microsoft Windows BitLocker                                                              | Podporované   |
| Vymazanie údajov na lokálnom pevnom disku prostredníctvom<br>systému BIOS (Secure Erase) | Podporované   |
| Pevný disk s vlastným šifrovaním s certifikátom FIPS Opal 2.0                            | Podporované   |

### Požiadavky na prostredie

#### Tabuľka20. Požiadavky na prostredie

| Vlastnosť                          | OptiPlex 7071 Tower   |
|------------------------------------|-----------------------|
| Recyklovateľný obal                | Áno                   |
| Šasi bez obsahu BFR/PVC            | Nie                   |
| Podpora balenia na výšku           | Áno                   |
| Balenie MultiPack                  | Áno (iba DAO)         |
| Energeticky úsporný napájací zdroj | Standard (Štandardné) |
| Súlad s normou ENV0424             | Áno                   |

POZNÁMKA Obaly z drevnej buničiny obsahujú minimálne 35 % recyklovaného materiálu z celkovej hmotnosti drevnej buničiny. V prípade obalov, ktoré neobsahujú drevnú buničinu, možno uviesť "Nevzťahuje sa". Očakávané vyžadované kritériá na splnenie revidovaných podmienok programu EPEAT, platné od 1. polroka 2018.

# Energy Star a modul Trusted Platform Module (TPM)

#### Tabuľka21. Energy Star a TPM

| Funkcie                   | Technické údaje                                     |
|---------------------------|-----------------------------------------------------|
| Spĺňa požiadavky programu | Energy Star                                         |
| TPM                       | Hardvérový modul TPM (povolený diskrétny modul TPM) |

### Prostredie počítača

Hladina vzduchom prenášaných kontaminantov: G1 v súlade s definíciou v norme ISA-S71.04-1985

### Tabuľka22. Prostredie počítača

| Popis                         | V prevádzke                       | Skladovanie                        |
|-------------------------------|-----------------------------------|------------------------------------|
| Teplotný rozsah               | 10°C to 35°C (50°F to 95°F)       | -40°C to 65°C (-40°F to 149°F)     |
| Relatívna vlhkosť (maximálna) | 20% to 80% (non-condensing)       | 5% to 95% (non-condensing)         |
| Vibrácie (maximum)*           | 0.26 GRMS                         | 1.37 GRMS                          |
| Náraz (maximálny)             | 40 G†                             | 105 G†                             |
| Nadmorská výška (maximálna)   | 0 m to 3048 m (32 ft to 10000 ft) | 0 m to 10668 m (32 ft to 35000 ft) |

\* Merané pri použití náhodného vibračného spektra, ktoré simuluje prostredie používateľa.

† Merané počas používania pevného disku s polovičným sínusovým impulzom s trvaním 2 ms.

# Nastavenie systému

Nastavenie systému vám umožňuje spravovať hardvér vášho stolového počítača a spresniť možnosti úrovne systému BIOS. V nastavení systému môžete:

- · Zmeniť informácie NVRAM po pridaní alebo odstránení hardvéru počítača
- · Zobraziť konfiguráciu systémového hardvéru
- Povoliť alebo zakázať integrované zariadenia
- · Nastaviť hraničné hodnoty týkajúce sa výkonu a správy napájania
- · Spravovať zabezpečenie vášho počítača

#### Témy:

- Ponuka zavádzania systému
- Navigačné klávesy
- Možnosti programu System Setup
- Aktualizácia systému BIOS v systéme Windows
- · Systémové heslo a heslo pre nastavenie

### Ponuka zavádzania systému

Ak chcete zobraziť jednorazovú ponuku zavádzania systému so zoznamom zariadení, z ktorých možno systém spustiť, stlačte po zobrazení loga Dell kláves <F12>. V tejto ponuke nájdete aj možnosti diagnostiky a nastavenia systému BIOS. Zariadenia uvedené v ponuke zavádzania závisia od dostupných spúšťacích zariadení v systéme. Táto ponuka je užitočná, ak potrebujete zaviesť systém z konkrétneho zariadenia alebo spustiť diagnostiku systému. Pri používaní ponuky zavádzania nemeňte poradie zavádzacích zariadení, ktoré je uložené v systéme BIOS.

Máte tieto možnosti:

- Legacy External Device Boot
- Onboard NIC (Sieťový radič na doske)
- UEFI Boot:
  - · UEFI: TOSHIBA MQ01ACF050
- Other Options:
  - · BIOS Setup
  - Device Configuration
  - BIOS Flash Update
  - · Diagnostika
  - Intel (R) Management Engine BIOS Extension (MEBx)
  - Change Boot Mode Settings

### Navigačné klávesy

POZNÁMKA Väčšina zmien, ktoré vykonáte v nástroji System Setup, sa zaznamená, no neprejaví, až kým nereštartujete systém.

| Klávesy     | Navigácia                                                                            |
|-------------|--------------------------------------------------------------------------------------|
| Šípka nahor | Prejde na predchádzajúce pole.                                                       |
| Šípka nadol | Prejde na nasledujúce pole.                                                          |
| Enter       | Vyberie hodnotu vo zvolenom poli (ak je to možné) alebo nasleduje prepojenie v poli. |
| Medzerník   | Rozbalí alebo zbalí rozbaľovací zoznam, ak je k dispozícii.                          |
|             |                                                                                      |

| Klávesv | Navigácia  |
|---------|------------|
| niavesy | inaviyacia |

Karta

Kláves Esc

Presunie kurzor do nasledujúcej oblasti.

Prejde na predchádzajúcu stránku, až kým sa nezobrazí hlavná obrazovka. Stlačením klávesu Esc na hlavnej obrazovke sa zobrazí výzva na uloženie všetkých neuložených zmien a reštartovanie systému.

# Možnosti programu System Setup

() POZNÁMKA V závislosti od počítača a v ňom nainštalovaných zariadení sa položky uvedené v tejto časti môžu zobrazovať, ale nemusia.

### Všeobecné možnosti

#### Tabuľka23. Všeobecné

.

| Možnosti                | Popis                                                                                                    |
|-------------------------|----------------------------------------------------------------------------------------------------|
| System Information      | Zobrazuje tieto informácie:                                                                                                    |
|                         | <ul> <li>System Information: Zobrazí položky BIOS Version, Service Tag, Asset Tag, Ownership Tag,<br/>Manufacture Date, Ownership Date a Express Service Code.</li> <li>Memory Information: Zobrazí položky Memory Installed, Memory Available, Memory Speed,<br/>Memory Channel Mode, Memory Technology, DIMM 1 Size, DIMM 2 Size, DIMM 3 Size a DIMM 4<br/>Size.</li> <li>PCI Information: Zobrazí položky Slot1, Slot2, Slot3, Slot4, Slot5_M.2, Slot6_M.2 a Slot7_M.2.</li> <li>Processor Information: Zobrazí položky Processor Type, Core Count, Processor ID, Current Clock<br/>Speed, Minimum Clock Speed, Maximum Clock Speed, Processor L2 Cache, Processor L3 Cache,<br/>HT Capable a 64-Bit Technology.</li> <li>Device Information: Zobrazí položky SATA-0, SATA 4, M.2 PCIe SSD-0, LOM MAC Address, Video<br/>Controller, Audio Controller, Wi-Fi Device a Bluetooth Device.</li> </ul> |
| Boot Sequence           | Určuje poradie, v ktorom sa počítač pokúša nájsť operačný systém na zariadeniach uvedených                                                                                                    |
|                         | v zozname.                                                                                                    |
|                         | Boot Sequence: Možnosť UEFI: TOSHIBA MQ01ACF050 je predvolene povolená.                                                                                                    |
|                         | Boot List Option:                                                                                                    |
|                         | <ul> <li>Legacy External Devices</li> <li>UEFI – Možnosť <b>UEFI</b> je predvolene povolená.</li> </ul>                                                                                                    |
| Advanced Boot Options   | Umožňuje vybrať možnosť Enable Legacy Option ROMs v režime zavádzania systému UEFI.                                                                                                    |
|                         | <ul> <li>Enable Legacy Option ROMs – Možnosť Enable Legacy Option ROMs je predvolene povolená.</li> <li>Enable Attempt Legacy Boot (Povoliť pokus o zavádzanie v staršom režime)</li> </ul>                                                                                                    |
| UEFI Boot Path Security | Táto možnosť umožňuje používateľovi ovládať, či systém vyzve používateľa na zadanie hesla správcu pri<br>zavádzaní cesty zavádzania UEFI z ponuky zavádzania F12.                                                                                                    |
|                         | <ul> <li>Always, Except Internal HDD – Možnosť Always, Except Internal HDD je predvolene povolená.</li> <li>Always, Except Internal HDD&amp;PXE</li> <li>Vždy</li> <li>Nikdy</li> </ul>                                                                                                    |
| Date/Time               | Umožňuje nastaviť dátum a čas. Zmeny systémového dátumu a času sa prejavia okamžite.                                                                                                    |

### Informácie o systéme

### Tabuľka24. System Configuration

| Možnosti                | Popis                                                                                                    |
|-------------------------|----------------------------------------------------------------------------------------------------|
| Integrated NIC          | Umožňuje ovládať radič LAN na doske. Možnosť <b>Enable UEFI Network Stack</b> nie je predvolene označená. Máte tieto možnosti:                                                   |
|                         | Disabled                                                                                                    |
|                         | Enabled (Povolené) Enabled w /PXE: Možnosť Enabled w /PXE is produciona povolaná                                                                                                 |
|                         | Elabled W/FAE. Mozhost Enabled W/FAE je predvolene povolena.                                                                                                    |
|                         | položky uvedené v tejto časti môžu, ale nemusia zobrazovať.                                                                                                    |
| Serial Port             | Táto možnosť určuje správanie integrovaného sériového portu.                                                                                                    |
|                         | Máte tieto možnosti:                                                                                                    |
|                         | Disabled                                                                                                    |
|                         | COM1: Možnosť COM1 je predvolene povolená.     COM2                                                                                                    |
|                         | · COM3                                                                                                    |
|                         | · COM4                                                                                                    |
| SATA Operation          | Táto možnosť umožňuje konfigurovať prevádzkový režim integrovaného radiča pevného disku s rozhraním SATA.                                                                        |
|                         | Máte tieto možnosti:                                                                                                    |
|                         | <ul> <li>Disabled – radiče rozhrania SATA sú skryté</li> </ul>                                                                                                    |
|                         | AHCI – rozhranie SATA je nakonfigurované pre režim AHCI                                                                                                    |
|                         | <ul> <li>RAID ON – rozhranie SATA podporuje režim RAID Táto možnosť je v predvolenom nastavení<br/>povolená.</li> </ul>                                                          |
| Drives                  | Umožňuje povoliť alebo zakázať rôzne integrované jednotky:                                                                                                    |
|                         | · SATA-0                                                                                                    |
|                         | · SATA-1                                                                                                    |
|                         | · SATA-2<br>· SATA-3                                                                                                    |
|                         | · SATA-4                                                                                                    |
|                         | M.2 PCle SSD-0                                                                                                    |
|                         | M.2 PCle SSD-1                                                                                                    |
| Smart Reporting         | Toto pole riadi, či budú chyby pevného disku pre integrované diskové jednotky hlásené počas štartu systému. Možnosť <b>Enable Smart Reporting option</b> je predvolene zakázaná. |
| USB Configuration       | Umožňuje povoliť alebo zakázať integrovaný radič USB.                                                                                                    |
|                         | Máte tieto možnosti:                                                                                                    |
|                         | Enable USB Boot Support (Povoliť podporu zavádzania prostredníctvom USB) – v predvolenom                                                                                         |
|                         | nastavení povolené                                                                                                    |
|                         | Enable Pront OSB Ports – predvolene povolene     Enable Rear USB Ports – predvolene povolené                                                                                     |
| Front USB Configuration | Umožňuje povoliť alebo zakázať predné porty USB.                                                                                                    |
|                         | Máte tieto možnosti:                                                                                                    |
|                         | <ul> <li>Front Port 1 (Bottom Right)* – predvolene povolené</li> </ul>                                                                                                    |
|                         | <ul> <li>Front Port1 w/PowerShare (Top Right) – predvolene povolené</li> </ul>                                                                                                   |
|                         | Front Port 2 (Bottom Left)* – predvolene povolené                                                                                                    |
|                         | Front Port 2 (Top Left) – predvolene povolené                                                                                                    |

| Možnosti                | Popis                                                                                                    |
|-------------------------|----------------------------------------------------------------------------------------------------|
| Rear USB Configuration  | Umožňuje povoliť alebo zakázať zadné porty USB. Všetky porty sú v predvolenom nastavení povolené.                                                                                                    |
| USB PowerShare          | Táto možnosť umožňuje nabíjať externé zariadenia, ako sú mobilné telefóny alebo prehrávače hudby.<br>Možnosť <b>Enable USB PowerShare</b> je predvolene povolená.                                                                                                    |
| Audio                   | <ul> <li>Umožňuje vám povoliť alebo zrušiť integrovaný radič audia. Možnosť Enable Audio je predvolene povolená.</li> <li>Enable Microphone (Povoliť mikrofón) – v predvolenom nastavení povolené</li> <li>Enable Internal Speaker (Povoliť interný reproduktor) – v predvolenom nastavení povolené</li> </ul>                                                                                                    |
| Dust Filter Maintenance | <ul> <li>Umožňuje povoliť alebo zakázať upozornenia systému BIOS na údržbu prachového filtra, ktorý je voliteľným doplnkom. Systém BIOS bude na základe nastaveného časového intervalu pre čistenie alebo výmenu prachového filtra zobrazovať pred spustením systému upozornenie.</li> <li>Disabled – toto je predvolené nastavenie.</li> <li>15 days</li> <li>30 days</li> <li>60 days</li> <li>120 days</li> <li>150 days</li> <li>180 days</li> </ul> |
| Miscellaneous Devices   | <ul> <li>Umožňuje aktivovať alebo zakázať rôzne zariadenia na doske. Máte tieto možnosti:</li> <li>Enable PCI Slot – predvolene povolené</li> <li>Enable Secure Digital (SD) Card (Povoliť kartu SD (Secure Digital)) – v predvolenom nastavení povolené</li> <li>Secure Digital (SD) Card</li> <li>Secure Digital (SD) card Read-Only Mode (Karta Secure Digital (SD) môže byť len v režime na čítanie)</li> </ul>                                      |

### Možnosti na obrazovke Video

### Tabuľka25. Video

| Možnosti        | Popis                                                                                             |
|-----------------|---------------------------------------------------------------------------------------------------|
| Primary Display | Umožňuje vybrať primárnu grafiku, keď je v systéme k dispozícii viac radičov.                     |
|                 | <ul> <li>Auto (Automatická) (predvolené nastavenie)</li> <li>Intel HD Graphics</li> </ul>         |
|                 | POZNÁMKA Ak nevyberiete možnosť Auto, zobrazí sa vstavané grafické zariadenie a<br>bude povolený. |

### Security

### Tabuľka26. Security

| Možnosti                | Popis                                                                                                    |
|-------------------------|----------------------------------------------------------------------------------------------------|
| Admin Password          | Umožňuje nastaviť, zmeniť alebo odstrániť heslo správcu.                                                                           |
| System Password         | Umožňuje nastaviť, zmeniť alebo odstrániť systémové heslo.                                                                         |
| Internal HDD-0 Password | Umožňuje nastaviť, zmeniť alebo odstrániť heslo interného pevného disku počítača.                                                  |
| Strong Password         | Táto možnosť umožňuje povoliť alebo zakázať nastavenie silného heslá systému. Táto možnosť je<br>v predvolenom nastavení zakázaná. |

| Možnosti                      | Popis                                                                                                    |
|-------------------------------|----------------------------------------------------------------------------------------------------|
| Password Configuration        | Umožňuje ovládať minimálny a maximálny počet znakov povolených v hesle správcu a systémovom hesle. Počet znakov je 4 – 32.                                                                                                    |
| Password Bypass               | Táto možnosť umožňuje obísť výzvy na zadanie systémového (zavádzacieho) hesla a hesla interného pevného disku pri reštartovaní systému.                                                                                                    |
|                               | <ul> <li>Disabled—Always prompt for the system and internal hard drive password when they are set.<br/>Táto možnosť je v predvolenom nastavení povolená.</li> <li>Reboot Bypass—Bypass the password prompts on restarts (warm boots).</li> </ul>                                                                                        |
|                               | POZNÁMKA Systém si po zapnutí vypnutého zariadenia (studený štart) vždy vyžiada<br>zadanie systémového hesla a hesla interného pevného disku. Systém si okrem toho<br>tiež vyžiada heslá všetkých pevných diskov umiestnených v pozíciách pre moduly.                                                                                   |
| Password Change               | Táto možnosť určuje, či sú povolené zmeny nastavení systémového hesla alebo hesla pevného disku, keď je nastavené heslo správcu.                                                                                                    |
|                               | Allow Non-Admin Password Changes (Povoliť zmeny hesiel bez oprávnenia správcu) – Táto možnosť je v predvolenom nastavení povolená.                                                                                                    |
| UEFI Capsule Firmware Updates | Táto možnosť určuje, či systém umožní aktualizácie systému BIOS prostredníctvom kapsulových<br>aktualizačných balíčkov UEFI. Táto možnosť je v predvolenom nastavení povolená. Vypnutím tejto<br>možnosti sa zablokujú aktualizácie systému BIOS zo služieb, ako sú Microsoft Windows Update a<br>Linux Vendor Firmware Service (LVFS). |
| TPM 2.0 Security              | Umožňuje určiť, či má byť modul Trusted Platform Module (TPM – Modul dôveryhodnej platformy)<br>viditeľný pre operačný systém.                                                                                                    |
|                               | <ul> <li>TPM on (TPM zapnutý) – v predvolenom nastavení povolené</li> <li>Clear</li> </ul>                                                                                                    |
|                               | <ul> <li>PPI Bypass for Enable Commands (Vynechať PPI pre príkazy povolenia)</li> <li>PPI Bypass for Disable Commands (Vynechať PPI pre príkazy zakázania)</li> </ul>                                                                                                    |
|                               | PPI Bypass for Clear Commands     Attractation Faceble                                                                                                    |
|                               | Key Storage Enable – predvolene povolené                                                                                                    |
|                               | SHA-256 – v predvolenom nastavení povolené                                                                                                    |
|                               | Máte tieto možnosti:                                                                                                    |
|                               | Disabled                                                                                                    |
|                               | Enabled – v predvolenom nastaveni povolene                                                                                                    |
| Absolute                      | Toto pole umožňuje povoliť, zakázať alebo natrvalo zakázať v systéme BIOS rozhranie modulu voliteľnej služby Absolute Persistence Module od firmy Absolute Software.                                                                                                    |
|                               | Enabled – v predvolenom nastavení povolené                                                                                                    |
|                               | Permanently Disabled                                                                                                    |
| Chassis Intrusion             | Toto pole riadi funkciu Vniknutie do skrinky.                                                                                                    |
|                               | Máte tieto možnosti:                                                                                                    |
|                               | Disabled – toto je predvolené nastavenie.                                                                                                    |
|                               | <ul><li>Enabled (Povolené)</li><li>On-Silent</li></ul>                                                                                                    |
| OROM Keyboard Access          | Táto možnosť určuje, či môžu používatelia otvoriť obrazovky Option ROM Configuration pomocou<br>horúcich klávesov počas spúšťania systému.                                                                                                    |
|                               | Disabled                                                                                                    |
|                               | <ul> <li>Enabled – v predvolenom nastavení povolené</li> <li>Povoliť raz</li> </ul>                                                                                                    |
| Admin Setup Lockout           | Umožňuje zabrániť používateľom vstúpiť do nastavení, keď je nastavené heslo správcu. Táto                                                                                                    |
|                               | možnosť je v predvolenom nastavení zakázaná.                                                                                                    |

| Možnosti                | Popis                                                                                                    |
|-------------------------|----------------------------------------------------------------------------------------------------|
| Master Password Lockout | Ak je možnosť povolená, zakáže sa podpora hlavného hesla. Táto možnosť je v predvolenom<br>nastavení zakázaná.                                            |
| SMM Security Mitigation | Umožňuje povoliť alebo zakázať ďalšiu ochranu UEFI prostredníctvom nástroja SMM Security<br>Mitigation. Táto možnosť je v predvolenom nastavení zakázaná. |

# Možnosti ponuky Secure Boot (Bezpečné zavádzanie systému)

| Možnosti              | Popis                                                                                                    |
|-----------------------|----------------------------------------------------------------------------------------------------|
| Secure Boot Enable    | Umožňuje povoliť alebo zakázať funkciu Secure Boot.                                                                                                    |
|                       | Secure Boot Enable                                                                                                    |
|                       | Táto možnosť nie je v predvolenom nastavení označená.                                                                                                    |
| Secure Boot Mode      | Umožňuje upraviť správanie v režime bezpečného zavádzania systému a umožňuje overenie alebo vynútenie podpisov ovládačov UEFI.                                                                                                    |
|                       | <ul> <li>Deployed Mode (Režim Nasadené) (predvolené nastavenie)</li> <li>Audit Mode (Režim kontroly)</li> </ul>                                                                                                    |
| Expert key Management | Umožňuje manipulovať s databázami kľúčov zabezpečenia iba vtedy, ak je systém v režime<br>Custom Mode (Vlastný režim). Možnosť <b>Enable Custom Mode (Povoliť vlastný režim)</b> je v<br>predvolenom nastavení zakázaná. Máte tieto možnosti: |
|                       | <ul> <li>PK (predvolené)</li> <li>KEK</li> <li>db</li> <li>dbx</li> </ul>                                                                                                    |
|                       | Ak povolíte <b>Custom Mode (Vlastný režim)</b> , zobrazia sa príslušné možnosti pre <b>PK, KEK, db a dbx</b> . Máte tieto možnosti:                                                                                                    |
|                       | <ul> <li>Save to File (Uložiť do súboru) – kľúč uloží do používateľom vybraného súboru;</li> <li>Replace from File (Nahradiť zo súboru) – aktuálny kľúč nahradí kľúčom z používateľom definovaného súboru;</li> </ul>                         |
|                       | <ul> <li>Append from File (Pripojit zo suboru) – do aktualnej databazy prida kluc z pouzivaterom<br/>definovaného súboru;</li> </ul>                                                                                                    |
|                       | <ul> <li>Delete (Vymazať) – vymaže vybraný kľúč;</li> <li>Reset All Keys (Obnoviť všetky kľúče) – všetky kľúče sa obnovia na predvolené nastavenie;</li> </ul>                                                                                |
|                       | <ul> <li>Delete All Keys (Vymazať všetky kľúče) – vymažú sa všetky kľúče.</li> </ul>                                                                                                    |
|                       | POZNÁMKA Ak Custom Mode (Vlastný režim) vypnete, všetky vykonané zmeny sa<br>zrušia a kľúče sa obnovia na predvolené nastavenia.                                                                                                    |

### Možnosti rozšírenia spoločnosti Intel na ochranu softvéru

Tabuľka28. Intel Software Guard Extensions (Rozšírenia Intel Software Guard)

| Možnosti         | Popis                                                                                                    |
|------------------|----------------------------------------------------------------------------------------------------|
| Intel SGX Enable | Toto pole umožňuje poskytnúť zabezpečené prostredie pre<br>spúšťanie kódu/ukladanie citlivých informácií v kontexte hlavného<br>OS.<br>Máte tieto možnosti: |

| Možnosti            | Popis                                                                                                    |
|---------------------|----------------------------------------------------------------------------------------------------|
|                     | <ul> <li>Disabled</li> <li>Enabled (Povolené)</li> <li>Software controlled – v predvolenom nastavení povolené</li> </ul> |
| Enclave Memory Size | Táto možnosť nastavuje hodnotu <b>SGX Enclave Reserve</b><br>Memory.                                                     |
|                     | Máte tieto možnosti:                                                                                                    |
|                     | <ul> <li>32 MB</li> <li>64 MB</li> <li>128 MB – v predvolenom nastavení povolené</li> </ul>                              |

### Performance (Výkon)

### Tabuľka29. Performance (Výkon)

| Možnosti             | Popis                                                                                                    |
|----------------------|----------------------------------------------------------------------------------------------------|
| Multi Core Support   | Toto pole špecifikuje, či má proces povolené jedno alebo všetky<br>jadrá. Niektoré aplikácie majú pri používaní viacerých jadier vyšší<br>výkon. |
|                      | <ul> <li>All (Všetky) – predvolené nastavenie</li> <li>1</li> <li>2</li> <li>3</li> </ul>                                                        |
| Intel SpeedStep      | Umožňuje povoliť alebo zakázať režim Intel SpeedStep procesora.                                                                                  |
|                      | <ul> <li>Enable Intel SpeedStep (Povoliť funkciu Intel<br/>SpeedStep)</li> </ul>                                                                 |
|                      | Táto možnosť je v predvolenom nastavení povolená.                                                                                                |
| C-States Control     | Umožňuje povoliť alebo zakázať ďalšie stavy spánku procesora.                                                                                    |
|                      | · C States (C-stavy)                                                                                                    |
|                      | Táto možnosť je v predvolenom nastavení povolená.                                                                                                |
| Intel TurboBoost     | Umožňuje povoliť alebo zakázať režim Intel TurboBoost pre<br>procesor.                                                                           |
|                      | <ul> <li>Enable Intel TurboBoost (Povoliť technológiu Intel<br/>TurboBoost)</li> </ul>                                                           |
|                      | Táto možnosť je v predvolenom nastavení povolená.                                                                                                |
| Hyper-Thread Control | Umožňuje povoliť alebo zakázať používanie hypervlákien.                                                                                          |
|                      | • Disabled (Zakázané)                                                                                                    |
|                      | Enabled (Povolené) – predvolené nastavenie                                                                                                    |

### Správa napájania

### Tabuľka30. Power Management

| Možnosti               | Popis                                                                                        |
|------------------------|----------------------------------------------------------------------------------------------|
| AC Recovery (Obnovenie | Určuje, ako má systém reagovať po obnovení napájania po výpadku. Môžete nastaviť nasledujúce |
| napájania)             | možnosti pre obnovenie AC:                                                                   |

| Možnosti                                                       | Popis                                                                                                    |
|----------------------------------------------------------------|----------------------------------------------------------------------------------------------------|
|                                                                | <ul> <li>Power Off – predvolene povolené</li> <li>Power On (Zapnúť)</li> <li>Last Power State (Posledný stav napájania)</li> </ul>                                                                                                    |
| Enable Intel Speed Shift<br>Technology                         | Umožňuje povoliť alebo zakázať možnosť <b>Intel Speed Shift Technology</b> . Táto možnosť je v predvolenom nastavení povolená.                                                                                                    |
| Auto On Time                                                   | <ul> <li>Táto možnosť umožňuje nastaviť čas, kedy sa má počítač automaticky zapnúť. Máte tieto možnosti:</li> <li>Disabled – toto je predvolené nastavenie.</li> <li>Every Day (Každý deň)</li> <li>Weekdays (Pracovné dni)</li> <li>Select Days (Vybrať dni)</li> </ul>                                                                                                    |
| Deep Sleep Control (Ovládacie<br>prvky režimu hlbokého spánku) | <ul> <li>Táto možnosť určuje, ako agresívne bude systém šetriť energiu vo vypnutom stave (SS) alebo v režime dlhodobého spánku (S4). Máte tieto možnosti:</li> <li>Disabled</li> <li>Enabled in S5 only (Povolené len v S5)</li> <li>Enabled in S4 and S5 – predvolene povolené</li> </ul>                                                                                                    |
| Fan Control Override                                           | Táto možnosť nie je predvolene nastavená.                                                                                                    |
| USB Wake Support                                               | Umožňuje povoliť, aby zariadenia USB mohli prebudiť počítač z pohotovostného režimu. Možnosť <b>Enable USB Wake Support</b> je predvolene povolená                                                                                                    |
| Wake on LAN/WLAN                                               | <ul> <li>Táto možnosť umožňuje zapnutie počítača z vypnutého stavu prostredníctvom špeciálneho signálu cez sieť LAN. Funkciu je možné použiť iba vtedy, ak je počítač pripojený k sieťovému zdroju napájania.</li> <li>Disabled – Nepovolí uvedenie počítača do činnosti po prijatí signálov signálu na prebudenie zo siete LAN alebo bezdrôtovej siete LAN.</li> <li>LAN alebo WLAN – Umožňuje napájanie systému prostredníctvom špeciálnych signálov siete LAN alebo bezdrôtovej siete WLAN.</li> <li>LAN Only (Len LAN) – Umožňuje uviesť počítač do činnosti prostredníctvom špeciálnych signálov siete LAN.</li> <li>LAN With PXE Boot – Systému v stave S4 alebo S5 sa odošle prebúdzací paket, ktorý systém okamžite zobudí a spustí ho zo siete.</li> <li>WLAN Only (Len WLAN) – Umožňuje uviesť počítač do činnosti prostredníctvom špeciálnych signálov siete NAN.</li> </ul> |
| Block Sleep                                                    | Umožňuje zablokovať prechod do stavu spánku (stav S3) v prostredí operačného systému. Táto možnosť je v predvolenom nastavení zakázaná.                                                                                                    |

### POST behavior (Správanie pri teste POST)

### Tabuľka31. POST Behavior (Správanie pri teste POST)

| Možnosti        | Popis                                                                                                    |
|-----------------|----------------------------------------------------------------------------------------------------|
| Numlock LED     | Umožňuje povoliť alebo zakázať funkciu NumLock pri spustení počítača. Táto možnosť je v<br>predvolenom nastavení povolená.                                                                                                    |
| Keyboard Errors | Umožňuje povoliť alebo zakázať hlásenie chýb klávesnice pri spustení počítača. Možnosť <b>Enable</b><br><b>Keyboard Error Detection (Povoliť detekciu chýb klávesnice)</b> je v predvolenom nastavení<br>povolená.                                                                                                    |
| Fast Boot       | <ul> <li>Táto možnosť zrýchli proces spustenia systému tým, že vynechá niektoré kroky testu kompatibility:</li> <li>Minimal (Minimálna kontrola) – Systém sa rýchle spustí, ak nebol aktualizovaný systém BIOS, nebola zmenená pamäť alebo sa nestalo, že test POST nebol pri predchádzajúcom štarte počítača dokončený.</li> </ul> |

| Možnosti              | Popis                                                                                                    |
|-----------------------|----------------------------------------------------------------------------------------------------|
|                       | <ul> <li>Thorough (Podrobná kontrola) – Systém nevynechá žiadne kroky v procese spúšťania systému.</li> <li>Auto (Automatická kontrola) – Umožňuje operačnému systému riadiť toto nastavenie (funguje, len ak operačný systém podporuje príznak Simple Boot Flag (Jednoduché spustenie)).</li> <li>Predvolenou hodnotou tohto nastavenia je <b>Thorough (Podrobná kontrola)</b>.</li> </ul> |
| Extend BIOS POST Time | Táto možnosť slúži na vytvorenie dodatočného oneskorenia pred spustením systému.                                                                                                    |
|                       | <ul> <li>O sekúnd (predvolené nastavenie)</li> <li>5 sekúnd</li> <li>10 sekúnd</li> </ul>                                                                                                    |
| Full Screen Logo      | Táto možnosť zobrazí logo na celú obrazovku, ak sa rozlíšenie vášho obrázka zhoduje s rozlíšením<br>obrazovky. Možnosť Enable Full Screen Logo (Povoliť logo na celú obrazovku) nie je v predvolenom<br>nastavení označená.                                                                                                    |
| Warnings and Errors   | Táto možnosť umožňuje pozastavenie procesu spúšťania systému, ak sa zistia chyby a výstrahy.<br>Vyberte niektorú z nasledujúcich možností:                                                                                                    |
|                       | <ul> <li>Prompt on Warnings and Errors (Vyzvať pri upozorneniach a chybách) (predvolené)</li> <li>Prejsť na upozornenia</li> <li>Continue on Warnings and Errors (Pokračovať v zobrazovaní výstrah a chýb)</li> </ul>                                                                                                    |

### Spravovateľnosť

### Tabuľka32. Spravovateľnosť

| Možnosti                   | Popis                                                                                   |
|----------------------------|-----------------------------------------------------------------------------------------|
| Intel AMT Capability       | Táto možnosť umožňuje povoliť alebo zakázať technológiu Intel AMT. Máte tieto možnosti: |
|                            | Disabled                                                                                |
|                            | Enabled – v predvolenom nastavení povolené                                              |
|                            | Restrict MEBx Access                                                                    |
| Poskytovanie rozhrania USB | Táto možnosť je v predvolenom nastavení zakázaná.                                       |
| MEBx Hotkey                | Táto možnosť je v predvolenom nastavení povolená.                                       |

# Virtualization Support (Podpora technológie Virtualization)

### Tabul'ka33. Virtualization Support (Podpora technológie Virtualization)

| Možnosti          | Popis                                                                                                    |
|-------------------|----------------------------------------------------------------------------------------------------|
| Virtualization    | Táto možnosť určuje, či môže aplikácia Virtual Machine Monitor (VMM) používať prídavné funkcie<br>hardvéru, ktoré ponúkajú technológie Intel Virtualization.                           |
|                   | Možnosť Enable Intel Virtualization Technology je predvolene povolená.                                                                                                    |
| VT for Direct I/O | Povoľuje alebo zakazuje aplikácii Virtual Machine Monitor (VMM) využívať dodatočné hardvérové<br>možnosti, ktoré poskytuje technológia Intel Virtualization pre priamy vstup a výstup. |
|                   | Možnosť Enable VT for Direct I/O je predvolene povolená.                                                                                                    |
| Trusted Execution | Toto pole určuje, či môže aplikácia Measured Virtual Machine Monitor (MVMM) používať prídavné<br>funkcie hardvéru, ktoré ponúka technológia Intel Trusted Execution.                   |
|                   | Možnosť Trusted Execution je predvolene zakázaná.                                                                                                    |

### Možnosti ponuky Wireless (Bezdrôtová komunikácia)

#### Tabuľka34. Wireless (Bezdrôtové pripojenie)

| Možnosti               | Popis                                                         |
|------------------------|---------------------------------------------------------------|
| Wireless Device Enable | Umožňuje povoliť alebo zakázať interné bezdrôtové zariadenia. |
|                        | Máte tieto možnosti:                                          |
|                        | · WLAN/WiGig                                                  |
|                        | · Bluetooth                                                   |

Všetky možnosti sú predvolene povolené.

### Maintenance

#### Tabuľka35. Maintenance

| Možnosti                                  | Popis                                                                                                    |
|-------------------------------------------|----------------------------------------------------------------------------------------------------|
| Service Tag                               | Zobrazí servisný štítok počítača.                                                                                                    |
| Asset Tag                                 | Táto možnosť umožňuje vytvoriť popisovač zariadenia, ak ešte zariadenie popisovač nemá nastavený.<br>Táto možnosť je v predvolenom nastavení zakázaná.                                                                                                    |
| SERR Messages                             | Riadi mechanizmus hlásení SERR. Táto možnosť je v predvolenom nastavení povolená. Niektoré grafické<br>karty vyžadujú, aby bol mechanizmus hlásení SERR zakázaný.                                                                                               |
| BIOS Downgrade                            | Umožní vám aktualizovať predchádzajúce revízie firmvéru systému.<br>Možnosť <b>Allow BIOS Downgrade</b> je predvolene povolená.                                                                                                    |
| Data Wipe                                 | Toto pole umožňuje používateľovi bezpečne vymazať údaje zo všetkých interných ukladacích zariadení.<br>Odstránenie prebieha v súlade so štandardmi Serial ATA Security Erase a eMMC JEDEC Sanitize.<br>Možnosť <b>Wipe on Next Boot</b> je predvolene zakázaná. |
| Bios Recovery (Obnovenie<br>systému BIOS) | BIOS Recovery from Hard Drive (Obnovenie systému BIOS z pevného disku) – táto možnosť je<br>v predvolenom nastavení povolená. Umožňuje obnovenie poškodeného systému BIOS pomocou súboru<br>obnovy na pevnom disku alebo na externom kľúči USB.                 |
|                                           | BIOS Auto-Recovery (Automatické obnovenie systému BIOS) – umožňuje obnoviť systém BIOS automaticky.                                                                                                    |
| First Power On Date                       | Umožňuje nastaviť Ownership Date. Možnosť <b>Set Ownership Date</b> nie je v predvolenom nastavení<br>označená.                                                                                                    |

### System logs (Systémové záznamy)

#### Tabuľka36. System Logs (Systémové záznamy)

| Možnosti    | Popis                                                                 |
|-------------|-----------------------------------------------------------------------|
| BIOS events | Môžete zobraziť a vymazať udalosti POST programu System Setup (BIOS). |

### Rozšírená konfigurácia

#### Tabuľka37. Rozšírená konfigurácia

| Možnosti | Popis                          |
|----------|--------------------------------|
| ASPM     | Umožňuje nastaviť úroveň ASPM. |

| Možnosti | Popis                                                                                                    |  |
|----------|----------------------------------------------------------------------------------------------------|--|
|          | <ul> <li>Auto (default) (Automatická) (predvolené nastavenie) – medzi zariadením a rozbočovačom<br/>rozhrania PCle prebehne tzv. "handshake", aby sa stanovil najvhodnejší režim ASPM, ktorý<br/>zariadenie podporuje</li> </ul> |  |
|          | <ul> <li>Disabled (Zakázaná) – správa napájania ASPM je po celý čas vypnutá</li> </ul>                                                                                                    |  |
|          | <ul> <li>L1 Only (Iba L1) – správa napájania ASPM je nastavená tak, aby používala iba režim L1</li> </ul>                                                                                                    |  |

# Aktualizácia systému BIOS v systéme Windows

Ak vymieňate systémovú dosku alebo je k dispozícii aktualizácia, odporúčame vám aktualizovať systém BIOS (System Setup).

- POZNÁMKA Ak je zapnutá funkcia BitLocker, pred aktualizovaním systému BIOS ju musíte vypnúť a po dokončení aktualizácie znova zapnúť.
- 1. Reštartujte počítač.
- 2. Choďte na stránku Dell.com/support.
  - Zadajte Service Tag (Servisný štítok) alebo Express Service Code (Kód expresného servisu) a kliknite na tlačidlo Submit (Odoslať).
  - · Kliknite na položku Rozpoznať môj počítač a postupujte podľa zobrazených pokynov.
- 3. Ak sa vám nepodarí zistiť alebo nájsť svoj servisný štítok, kliknite na položku Vybrať spomedzi všetkých produktov.
- 4. Zo zoznamu vyberte kategóriu Produkty.

#### POZNÁMKA Vyberte príslušnú kategóriu, aby ste sa dostali na stránku produktu

- 5. Vyberte model svojho počítača a objaví sa stránka Product Support (Podpora produktu) vášho počítača.
- Kliknite na položky Získať ovládače a Ovládače a súbory na stiahnutie. Otvorí sa sekcia Ovládače a súbory na stiahnutie.
- 7. Kliknite na položku Nájdem to sám.
- 8. Kliknite na položku BIOS, čím zobrazíte verzie systému BIOS.
- 9. Nájdite najnovší súbor systému BIOS a kliknite na tlačidlo Prevziať.
- V okne Please select your download method below (Vyberte spôsob preberania nižšie) vyberte želaný spôsob preberania a kliknite na tlačidlo Download File (Prevziať súbor).
   Zobrazuje sa okno File Download (Stiahnutie súboru).
- 11. Kliknutím na možnosť Save (Uložiť) uložte súbor do svojho počítača.
- Kliknutím na možnosť Run (Spustiť) nainštalujte aktualizované nastavenia do svojho počítača. Postupujte podľa pokynov na obrazovke.

# Aktualizácia systému BIOS na systémoch s povoleným nástrojom BitLocker

VAROVANIE Ak pred aktualizáciou systému nevypnete nástroj BitLocker, systém nebude schopný po najbližšom reštartovaní rozpoznať kľúč nástroja BitLocker. Potom sa zobrazí výzva na zadanie kľúča, ak chcete pokračovať, pričom systém bude požadovať zadanie kľúča po každom reštartovaní. V prípade, že kľúč stratíte, môžete prísť o svoje údaje alebo budete musieť preinštalovať operačný systém. Viac informácií na túto tému nájdete v článku databázy poznatkov: https://www.dell.com/support/article/sln153694

### Aktualizácia systému BIOS s použitím flash disku USB

Ak sa systém nemôže načítať do systému Windows, ale naďalej je potrebné aktualizovať systém BIOS, prevezmite si súbor BIOS pomocou iného systému a uložte ho na spustiteľný flash disk USB.

### POZNÁMKA Budete musieť použiť spustiteľný flash disk USB. Ďalšie podrobnosti nájdete v nasledujúcom článku: https://www.dell.com/support/article/sln143196/

- 1. Prevezmite súbor .EXE s aktualizáciou systému BIOS do iného systému.
- 2. Skopírujte súbor, napríklad O9010A12.EXE, na spustiteľný flash disk USB.

- 3. Vložte flash disk USB do systému, ktorý si vyžaduje aktualizáciu systému BIOS.
- 4. Reštartujte systém a keď sa zobrazí logo Dell Splash na zobrazenie ponuky jednorazového zavedenia, stlačte tlačidlo F12.
- 5. Pomocou šípok vyberte možnosť USB Storage Device (Úložné zariadenie USB) a kliknite na položku Return.
- 6. Systém sa zavedie do Diag C:\> prompt.
- 7. Spustite súbor tak, že napíšete celý názov súboru O9010A12.exe a stlačte tlačidlo Return.
- 8. Pomôcka BIOS Update Utility sa zavedie podľa pokynov na obrazovke.

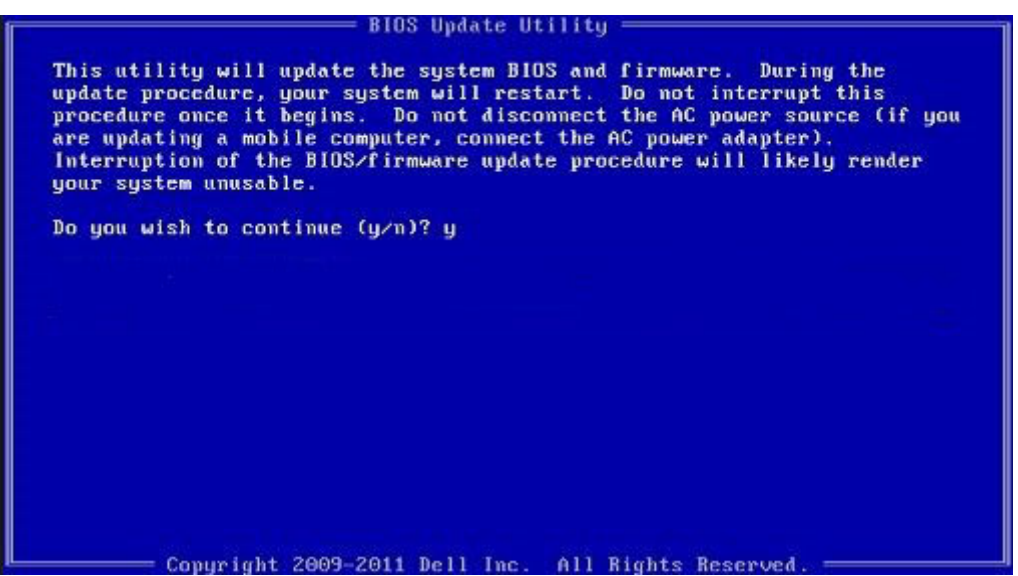

Obrázok 3. Obrazovka aktualizácie DOS BIOS

### Aktualizácia systému Dell BIOS v prostrediach Linux a Ubuntu

Ak chcete aktualizovať systém BIOS v linuxovom prostredí, ako napríklad Ubuntu, pozrite si článok podpory https://www.dell.com/support/article/sln171755/.

# Aktualizácia systému BIOS z ponuky F12 jednorazového zavedenia systému

Aktualizácia systému BIOS pomocou .exe súboru aktualizácie BIOS skopírovaným na kľúč USB so systémom FAT32 a zavedenie systému pomocou klávesovej skratky F12 z ponuky jednorazového zavedenia systému.

#### Aktualizácia systému BIOS

Aktualizáciu systému BIOS môžete spustiť zo systému Windows pomocou zavádzateľného kľúča USB alebo môžete použiť klávesovú skratku F12 ponuky jednorazového zavedenia systému.

Väčšina systémov Dell zostavených po roku 2012 má túto možnosť. Skratkou F12 jednorazového zavedenia systému môžete overiť, či máte medzi možnosťami zavedenia systému aj položku BIOS FLASH UPDATE (aktualizácia flash systému BIOS). Ak sa tam táto možnosť nachádza, potom váš systém BIOS podporuje túto možnosť svojej aktualizácie flash.

### POZNÁMKA Túto funkciu môžu použiť iba systémy s možnosťou aktualizácie flash systému pomocou ponuky jednorazového zavedenia systému prostredníctvom klávesovej skratky F12.

#### Aktualizácia z ponuky jednorazového zavedenia systému

Ak chcete aktualizovať systém BIOS pomocou klávesovej skratky F12 pre jednorazové zavedenie systému, budete potrebovať:

- Kľúč USB naformátovaný v súborovom systéme FAT32 (kľúč nemusí byť zavádzateľný)
- Súbor spustiteľný v systéme BIOS, ktorý ste prevzali z lokality podpory spoločnosti Dell a skopírovali do koreňového adresára kľúča USB
- Napájací adaptér pripojený k systému
- Funkčná batéria systému na aktualizáciu systému BIOS

Ak chcete vykonať aktualizáciu flash systému BIOS z ponuky F12, postupujte takto:

VAROVANIE Počas aktualizácie systému BIOS nevypínajte systém. Vypnutie systému môže spôsobiť zlyhanie jeho zavedenia.

- 1. Vo vypnutom stave vložte do portu USB systému kľúč USB, na ktorý ste skopírovali aktualizáciu flash.
- 2. Zapnite systém a stlačením klávesu F12 otvorte ponuku jednorazového zavedenia systému. Myšou alebo klávesmi šípok označte možnosť BIOS Flash Update a stlačte tlačidlo Enter.

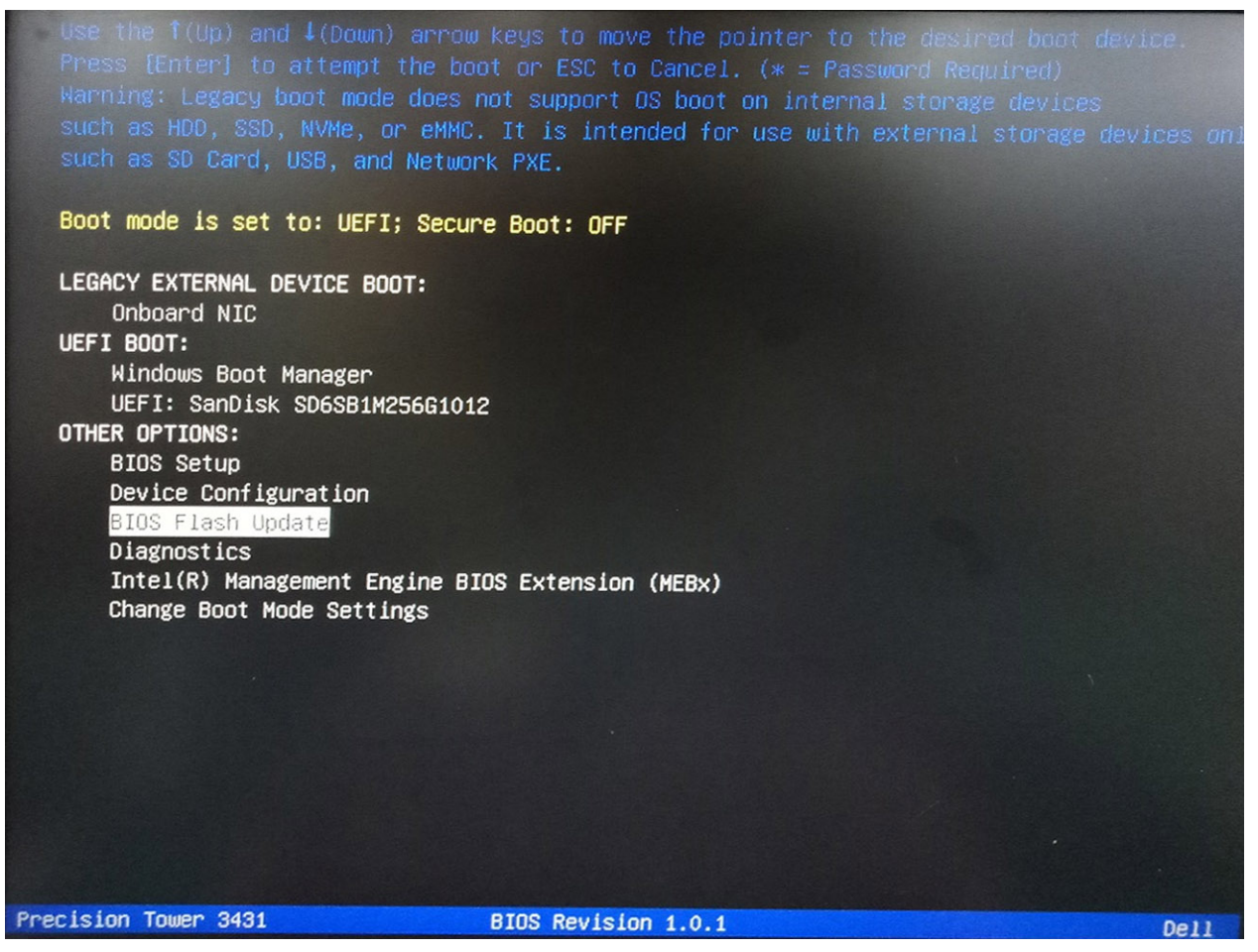

3. Otvorí sa ponuka dialógového okna aktualizácie systému BIOS. Kliknite na tlačidlo prehliadania BIOS Update file.

| BIOS upda  | te file: «None selected»  |  |
|------------|---------------------------|--|
| System:    | <none selected=""></none> |  |
| Revision:  | «None selected»           |  |
| Vendor:    | <none selected=""></none> |  |
| System BIG | OS Information            |  |
| System:    | Precision Tower 3431      |  |
| Revision:  | 1.0.1                     |  |
| Vendor:    | Dell Inc.                 |  |
| ptions:    |                           |  |
|            |                           |  |

Vyberte spustiteľný súbor pre systém BIOS a stlačte OK. Ak spustiteľný súbor pre systém BIOS nenájdete, prepnite na správny katalóg externého zariadenia USB pomocou možnosti File system.

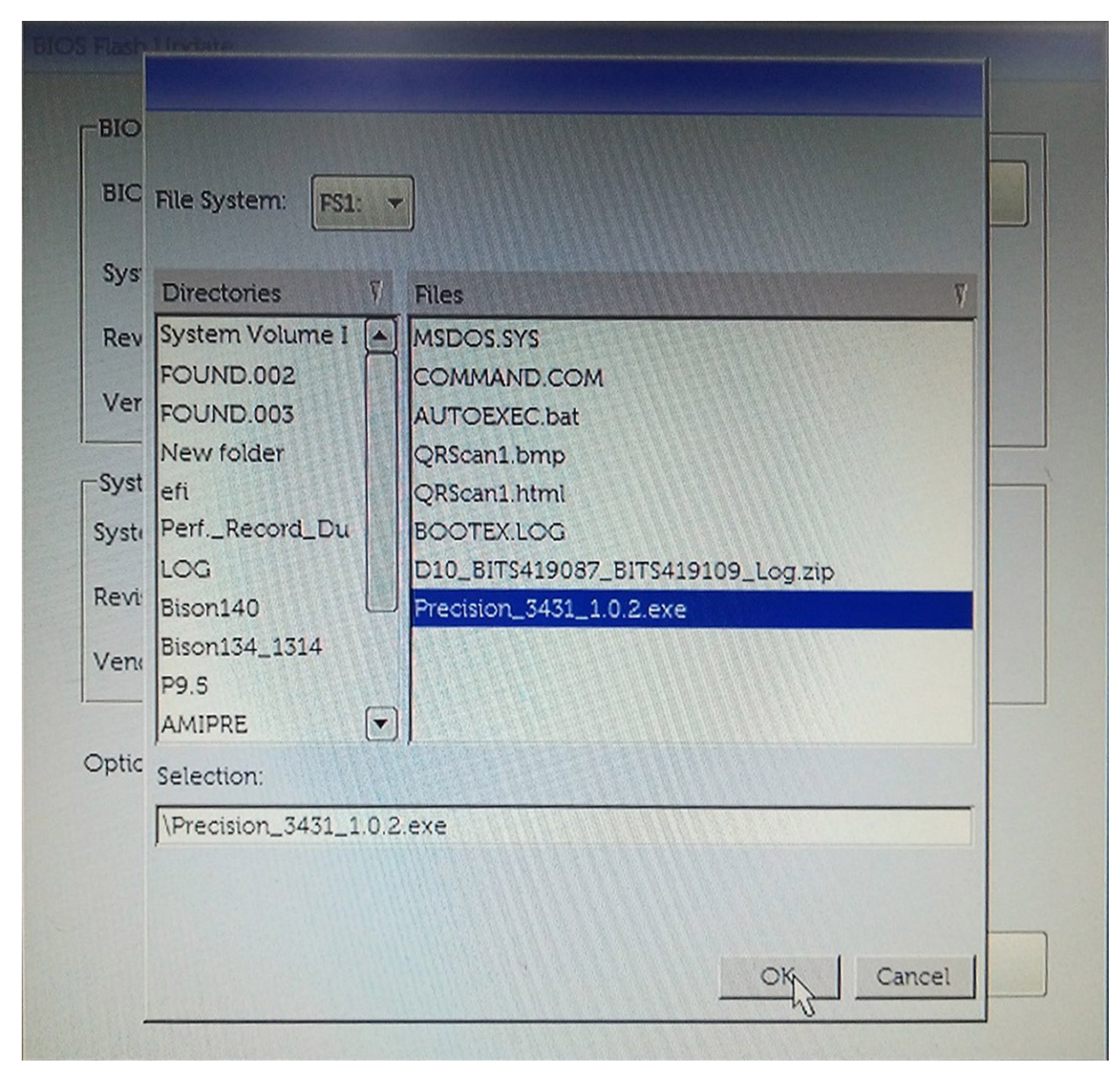

5. Kliknite na Begin Flash Update. Zobrazí sa výstražné hlásenie.

**BIOS Flash Update** 

| BIOS upda  | te file:             |  |
|------------|----------------------|--|
| System:    | Precision Tower 3431 |  |
| Revision:  | 1.0.2                |  |
| Vendor:    | Dell Inc.            |  |
| System BIC | OS Information       |  |
| System:    | Precision Tower 3431 |  |
| Revision:  | 1.0.1                |  |
| Vendor:    | Dell Inc.            |  |
| options:   |                      |  |
|            |                      |  |
|            |                      |  |

6. Kliknite na položku Áno. Systém sa automaticky reštartuje a začne s aktualizáciou systému BIOS.

| This utility will update the system BIOS and firmware. During the update procedure, your system will restart. Do not interrupt this procedure once it begins. Do not disconnect the AC power source (if you are updating a mobile computer, connect the AC power adapter). Interruption of the BIOS/firmware update procedure will likely render your system unusable. Do you want to proceed?                | ter and a second second second second second second second second second second second second second second se | 1:\Precision 3431 1.0.2.exe         |                                            |
|----------------------------------------------------------------------------------------------------|----------------------------------------------------------------------------------------------------|-------------------------------------|--------------------------------------------|
| This utility will update the system BIOS and firmware. During the update procedure, your system will restart. Do not interrupt this procedure once it begins. Do not disconnect the AC power source (if you are updating a mobile computer, connect the AC power adapter). Interruption of the BIOS/firmware update procedure will likely render your system unusable. Do you want to proceed?                | aming                                                                                                    |                                     |                                            |
| This utility will update the system BIOS and firmware. During the update<br>procedure, your system will restart. Do not interrupt this procedure once it<br>begins. Do not disconnect the AC power source (if you are updating a mobile<br>computer, connect the AC power adapter). Interruption of the BIOS/firmware<br>update procedure will likely render your system unusable.<br>Do you want to proceed? |                                                                                                    |                                     |                                            |
| begins. Do not disconnect the AC power source (if you are updating a mobile<br>computer, connect the AC power adapter). Interruption of the BIOS/firmware<br>update procedure will likely render your system unusable.<br>Do you want to proceed?                                                                                                    | This utility will up<br>procedure, your s                                                                      | odate the system BIOS and firmwa    | are. During the update                     |
| Computer, connect the AC power adapter). Interruption of the BIOS/firmware<br>update procedure will likely render your system unusable.<br>Do you want to proceed?                                                                                                    | begins. Do not disc                                                                                            | connect the AC power source (if y   | ou are updating a mobile                   |
| Do you want to proceed?                                                                                                    | computer, connect<br>update p                                                                                  | rocedure will likely render your sy | ion of the BIOS/firmware<br>stem unusable. |
| Do you want to proceed?                                                                                                    |                                                                                                    |                                     |                                            |
| Do you want to proceed?                                                                                                    |                                                                                                    |                                     |                                            |
| Do you want to proceed?                                                                                                    |                                                                                                    |                                     |                                            |
| Do you want to proceed?                                                                                                    |                                                                                                    |                                     |                                            |
| Yes No                                                                                                    |                                                                                                    | Do you want to proceed?             |                                            |
| Yes No                                                                                                    |                                                                                                    |                                     |                                            |
| 6                                                                                                    |                                                                                                    |                                     |                                            |
|                                                                                                    |                                                                                                    | Xes N                               | 0                                          |

7. Po dokončení sa systém reštartuje a aktualizácia systému BIOS bude hotová.

## Systémové heslo a heslo pre nastavenie

#### Tabuľka38. Systémové heslo a heslo pre nastavenie

| Typ hesla            | Popis                                                                                 |
|----------------------|---------------------------------------------------------------------------------------|
| Systémové heslo      | Heslo, ktoré musíte zadať pre prihlásenie sa do systému.                              |
| Heslo pre nastavenie | Heslo, ktoré musíte zadať pre vstup a zmeny nastavení systému<br>BIOS vášho počítača. |

Môžete vytvoriť systémové heslo a heslo pre nastavenie pre zabezpečenie vášho počítača.

🛆 VAROVANIE Funkcie hesla poskytujú základnú úroveň zabezpečenia údajov vo vašom počítači.

VAROVANIE Ak váš počítač nie je uzamknutý a nie je pod dohľadom, ktokoľvek môže získať prístup k údajom uloženým v ňom.

(i) POZNÁMKA Funkcia systémového hesla a hesla pre nastavenie je vypnutá.

### Nastavenie hesla pre nastavenie

Nové systémové heslo alebo heslo správcu môžete vytvoriť len vtedy, ak je stav hesla nastavený na hodnotu Not Set (Nenastavené).

Ak chcete spustiť nástroj na nastavenie systému, stlačte kláves F2 ihneď po zapnutí alebo reštartovaní systému.

- 1. Na obrazovke System BIOS (Systém BIOS) alebo System Setup (Nastavenie systému) vyberte Security (Zabezpečenie) a stlačte kláves Enter.
  - Zobrazí sa obrazovka Security (Zabezpečenie).
- Vyberte položku System Password (Systémové heslo) a do poľa Enter the new password (Zadať nové heslo) zadajte heslo.
   Pri priraďovaní systémového hesla dodržujte nasledujúce pravidlá:
  - Heslo môže obsahovať maximálne 32 znakov.
  - Heslo môže obsahovať čísla 0 9.
  - · Platné sú len malé písmená, veľké písmená nie sú povolené.
  - Iba nasledujúce špeciálne znaky sú povolené: medzera, ("), (+), (,), (-), (.), (/), (;), ([), (\), (]), (`).
- 3. Do poľa Confirm new password (Potvrdiť nové heslo) zadajte systémové heslo, ktoré ste zadali predtým a kliknite na tlačidlo OK.
- 4. Stlačte Esc, správa vás upozorní, aby ste uložili zmeny.
- 5. Stlačením klávesu Y uložte zmeny. Počítač sa reštartuje.

# Vymazanie alebo zmena existujúceho hesla systémového nastavenia

Pred pokusom o vymazanie alebo zmenu existujúceho systémového hesla a/alebo hesla pre nastavenie sa v programe Nastavenie systému uistite, že pri položke **Password Status (Stav hesla)** je vybratá možnosť Unlocked (Odomknuté). Ak je pri položke **Password Status (Stav hesla)** vybratá možnosť Locked (Zamknuté), nie je možné vymazať ani zmeniť existujúce systémové heslo alebo heslo pre nastavenie.

Ak chcete spustiť nástroj System Setup, stlačte kláves F2 ihneď po zapnutí alebo reštartovaní systému.

- Na obrazovke System BIOS (Systém BIOS) alebo System Setup (Nastavenie systému) vyberte System Security (Zabezpečenie systému) a stlačte kláves Enter.
  - Zobrazí sa obrazovka System Security (Zabezpečenie systému).
- Na obrazovke System Security (Zabezpečenie systému) skontrolujte, či je Password Status (Stav hesla) nastavené na Unlocked (Odomknuté).
- 3. Zvoľte System Password (Systémové heslo), zmeňte alebo vymažte systémové heslo a stlačte kláves Enter alebo Tab.
- 4. Zvoľte Setup Password (Heslo pre nastavenie), zmeňte alebo vymažte heslo pre nastavenie a stlačte kláves Enter alebo Tab.
  - POZNÁMKA Ak zmeníte systémové heslo a/alebo heslo pre nastavenia, po zobrazení výzvy ho opätovne zadajte. Ak vymažete systémové heslo a/alebo heslo pre nastavenia, po zobrazení výzvy potvrďte svoje rozhodnutie.
- 5. Stlačte Esc, správa vás upozorní, aby ste uložili zmeny.
- Stlačením tlačidla Y uložte zmeny a ukončite program System Setup. Počítač sa reštartuje.

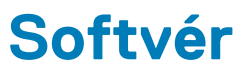

V tejto kapitole nájdete bližšie informácie o podporovaných operačných systémoch a pokyny na inštaláciu ovládačov.

#### Témy:

· Stiahnutie ovládačov systému

### Stiahnutie ovládačov systému

- 1. Zapnite stolový počítač.
- 2. Choďte na stránku Dell.com/support.
- 3. Kliknite na možnosť Podpora produktu, zadajte servisný štítok stolového počítača a kliknite na možnosť Odoslať.
  - POZNÁMKA Ak nemáte servisný štítok, použite funkciu autodetekcie alebo vyhľadajte model stolového počítača manuálne.
- 4. Kliknite na prepojenie Drivers and Downloads (Ovládače a stiahnuteľné súbory).
- 5. Zvoľte operačný systém, ktorý je nainštalovaný v stolovom počítači.
- 6. Prechádzajte dole po stránke a vyberte ovládač, ktorý chcete nainštalovať.
- 7. Kliknutím na prepojenie Stiahnuť súbor stiahnite požadovaný ovládač pre stolový počítač.
- 8. Po dokončení preberania prejdite do priečinka, do ktorého ste uložili súbor s ovládačom.
- 9. Dvakrát kliknite na ikonu súboru s ovládačom a postupujte podľa pokynov na obrazovke.

# 6

# Získavanie pomoci a kontaktovanie spoločnosti Dell

## Zdroje svojpomoci

Ďalšie informácie a pomoc k výrobkom a službám Dell môžete získať z týchto zdrojov svojpomoci:

#### Tabuľka39. Zdroje svojpomoci

#### Zdroje svojpomoci

Informácie o výrobkoch a službách Dell

Tipy

Kontaktovať oddelenie podpory

Online pomocník pre operačný systém

Informácie o odstraňovaní problémov, príručky používateľa, inštalačné pokyny, technické údaje výrobkov, blogy pre technickú pomoc, ovládače, aktualizácie softvéru a podobné.

Články databázy poznatkov Dell týkajúce sa rôznych problémov s počítačom.

### Poznatky o vašom produkte získate v rámci nasledujúcich informácií:

- · Technické údaje produktu
- Operačný systém
- · Nastavenie a používanie produktu
- Zálohovanie dát
- Riešenie problémov a diagnostika
- Továrenské a systémové obnovenie
- · Informácie o systéme BIOS

#### Umiestnenie zdrojov informácií

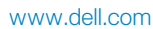

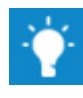

Do políčka vyhľadávania systému Windows zadajte Contact Support a stlačte kláves Enter.

www.dell.com/support/windows

www.dell.com/support/linux

www.dell.com/support

- 1. Navštívte stránku www.dell.com/support.
- Do poľa Search (Vyhľadať) zadajte predmet alebo kľúčové slovo.
- Kliknutím na možnosť Search (Vyhľadať) získate zoznam súvisiacich článkov.
- Stlačte položku Detect Product (Zistiť produkt).
- V časti View Products (Prezrieť produkty) si v rozbaľovacej ponuke vyberte svoj produkt.
- Do vyhľadávača zadajte Service Tag number (Číslo servisného štítku) alebo Product ID (ID produktu).

### Ako kontaktovať spoločnosť Dell

Kontakt na spoločnosť Dell v súvislosti s predajom, technickou podporou alebo službami zákazníkom nájdete na adrese www.dell.com/ contactdell.

### POZNÁMKA Dostupnosť sa líši v závislosti od danej krajiny/regiónu a produktu, pričom niektoré služby nemusia byť vo vašej krajine/vašom regióne dostupné.

POZNÁMKA Ak nemáte aktívne pripojenie na internet, kontaktné informácie nájdete vo faktúre, dodacom liste, účtenke alebo v produktovom katalógu spoločnosti Dell.